立式耦合器

# AMEC 系列耦合器模块用户手册

| 1、 产品介绍       | 3  |
|---------------|----|
| 2、产品技术参数      | 4  |
| 2.1 型号命名规则    | 4  |
| 2.2 产品参数      | 5  |
| 3、尺寸外观        | 8  |
| 3.1、外观尺寸      | 8  |
| 4、面板指示灯       | 9  |
| 4.1、LED 指示灯定义 | 9  |
| 4.2、面板旋钮定义    | 10 |
| 5、接线端子及接线说明   |    |
| 5.1、接线脚位定义    | 11 |
| 5.2、接线说明及要求   | 12 |
| 6、 使用         | 14 |

### 1、产品介绍

AM 系列立式耦合器 I/O 模块,可以通过工业以太网总线接口连接到支持 EtherCAT、 Profinet、 EtherNet/IP、 CC LinkIEF Basic、 ModbusTCP 总线协议 不同厂商上位机(如基恩士 KV7000\8000 系列、松下 FP7 系列等)或网络组态 中。

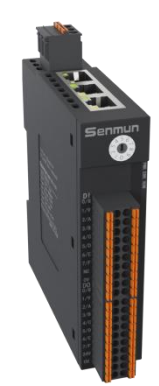

产品具有以下特点:

■ 体积小

超薄片式,体积小巧,仅 102 mm × 105 mm × 25 mm。

■ 速度快

百兆工业以太网口

■ 易诊断

模块上设有丰富诊断功能及指示状态, 方便

■ 易组态

组态、配置方便,支持主流协议主站

■ 易安装

DIN 35 mm 标准导轨安装。 采用弹片式接线端子, 配线方便快捷

# 2、产品技术参数

2.1 型号命名规则

# $\frac{\text{AMEC}}{1} \xrightarrow{2} -\frac{\text{MD}}{3} \xrightarrow{16} \xrightarrow{16} \xrightarrow{8} \xrightarrow{16} \xrightarrow{8} \xrightarrow{6}$

| ①AM:立式耦合器        | ④数字量输入         |
|------------------|----------------|
| ②EC:Ether CAT 总线 | 全地之界公山         |
| MP:Profinet 总线   | <b>⑤</b> 奴子重制出 |
| EtherNET/IP 总线   |                |
| CC-Link IEFB 总线  |                |
| ModbusTCP 总线     |                |
|                  |                |
| ③MD: 输入输出混合模块    | ⑥N:NPN 输出      |
|                  | P:PNP 输出       |
|                  |                |

## 2.2 产品参数

|        | 通用参数                                                           |  |
|--------|----------------------------------------------------------------|--|
| 总线协议   | EtherCAT/Profinet/CC Link IE Field Basic/Ethernet/IP/ModbusTCP |  |
| 连接方式   | RJ45*2                                                         |  |
| 组态方式   | 通过主站                                                           |  |
| 拓扑方式   | 线型、星型等                                                         |  |
| 传输速率   | 100Mb/s                                                        |  |
| 传输距离   | 100m(站站距离)                                                     |  |
| 传输介质   | Ethernet CAT5 类及以上                                             |  |
|        | 电源参数                                                           |  |
| 额定输入电压 | 24VDC(18 ~ 36V)                                                |  |
| 额定电流消耗 | 与耗 40mA                                                        |  |
| 过压保护   | 支持                                                             |  |
| 隔离耐压   | 五 现场侧和数字侧 AV500 V,通道间不隔离                                       |  |
|        | 环境参数                                                           |  |
| 工作温度   | 0~55°C                                                         |  |
| 存储温度   | -20~+85°C                                                      |  |
| 相对湿度   | 95% 无冷凝                                                        |  |
| 防护等级   | 等级 IP20                                                        |  |

|         | 数字量参数           |        |  |
|---------|-----------------|--------|--|
| 输入信号    | NPN             | PNP    |  |
| 额定电平    | 0V              | 24V    |  |
| 信号0电平   | 15~30VDC        | 0~5VDC |  |
| 信号1电平   | 0~5VDC 15~30VDC |        |  |
| 通道数量    | 16、32           |        |  |
| 通道指示灯   | 绿灯 LED 灯        |        |  |
| 单通道消耗电流 | 5mA             |        |  |
| 隔离方式    | 光耦隔离            |        |  |
| 端口防护    | 过压冲击保护          |        |  |
| 电气隔离    | AC500V          |        |  |
|         |                 |        |  |

| 输出信号    | NPN                      | PNP |
|---------|--------------------------|-----|
| 额定电平    | 0V (max:1.5V) 24V(18~36) |     |
| 单通道额定电流 | Max:0.5A                 |     |
| 信号1电平   | 0~5VDC 15~30VDC          |     |
| 负载类型    | 阻性负载、感性负载                |     |
| 通道数量    | 16、32                    |     |
| 通道指示灯   | 绿灯 LED 灯                 |     |
| 隔离方式    | 光耦隔离                     |     |
| 端口防护    | 过流、过压保护                  |     |
| 电气隔离    | AC500V                   |     |

| 模拟量参数 |                                         |  |
|-------|-----------------------------------------|--|
| 模拟量输入 | 0~10V/±10V/0~5V/±5V/4~20mA/0~20mA(量程可选) |  |
| 输入通道数 | 4、8                                     |  |
| 输入滤波  | 可配置: 0~3 等级(默认1)                        |  |
| 输入阻抗  | >500ΚΩ                                  |  |
| 分辨率   | 16bit                                   |  |
| 采用速率  | ≤1 ksps                                 |  |
| 精度    | ±0.1%                                   |  |
| 通道指示灯 | 绿灯 LED 灯                                |  |
| 端口防护  | 过压冲击保护                                  |  |
| 电气隔离  | AC500V                                  |  |

| 模拟量参数 |            |               |  |
|-------|------------|---------------|--|
| 模拟量输出 | 电压         |               |  |
| 量程    | 0~10V/±10V | 4~20mA/0~20mA |  |
| 输入通道数 | 4、8        |               |  |
| 负载阻抗  | ≥2 KΩ      | 100 Ω         |  |
| 分辨率   | 16bit      |               |  |
| 采用速率  | ≤1 ksps    |               |  |
| 精度    | ±0.1%      |               |  |
| 通道指示灯 |            |               |  |
| 电气隔离  | AC500V     |               |  |

| 量程范围 | 0~10V                                  | -10~10V                             | 0~5V                                | -5~5V                                  |
|------|----------------------------------------|-------------------------------------|-------------------------------------|----------------------------------------|
| 量程选择 | 0                                      | 1                                   | 2                                   | 3                                      |
| 码值范围 | 0~32767                                | -32768~32767                        | 0~32767                             | -32768~32767                           |
| 电压输入 | D = (32767) + U                        | D = (32767) + U                     | D = (32767) + U                     | D = (32767) + U                        |
| 计算公式 | $D = \left( \frac{10}{10} \right) * 0$ | $D = \left(\frac{1}{20}\right) * 0$ | $D = \left(\frac{-5}{5}\right) * 0$ | $D = \left( \frac{10}{10} \right) * 0$ |
| 量程范围 | 4~20mA                                 | 0~20mA                              |                                     |                                        |
| 量程选择 | 4                                      | 5                                   |                                     |                                        |
| 码值范围 | 0~65535                                | 0~65535                             |                                     |                                        |
| 电流输入 | 65535                                  | 65535                               |                                     |                                        |
| 计算公式 | $D = \frac{16}{16} * I - 16384$        | $D = \frac{1}{20} * I$              |                                     |                                        |

#### 模拟量输入量程选择及计算公式

\*D 码值 U 电压

#### 模拟量输出量程选择及计算公式

| 量程范围 | 0~10V                               | -10~10V                |
|------|-------------------------------------|------------------------|
| 量程选择 | 0                                   | 1                      |
| 码值范围 | 0~32767                             | -32768~32767           |
| 电压输出 | $U = \frac{D * 10}{D * 10}$         | $U = \frac{D * 20}{2}$ |
| 计算公式 | 32767                               | 32767                  |
|      |                                     |                        |
| 量程范围 | 4~20mA                              | 0~20mA                 |
| 量程选择 | 0                                   | 1                      |
| 码值范围 | 0~65535                             | 0~65535                |
| 电流输出 | 16                                  | <i>D</i> * 20          |
| 1    |                                     |                        |
| 计算公式 | $I = (D + 16384) * \frac{1}{65535}$ | $I = \frac{1}{65535}$  |

\*D 码值 | 电流

# 3、模块尺寸外观

# 3.1、模块各部件名称

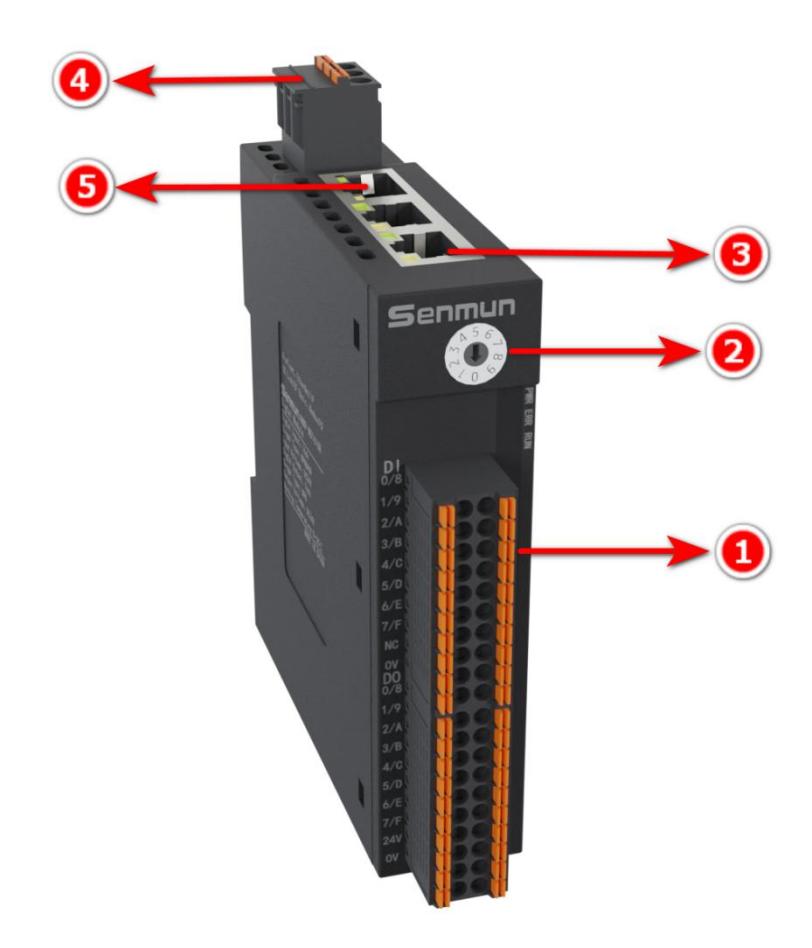

- ① : 接线端子
- ② : 协议拨码 (仅 AMMP 有该拨码)
- ③ : RJ45 网口
- ④ : 电源端子
- ⑤ : 子模块连接端口

# 3.1、外部尺寸

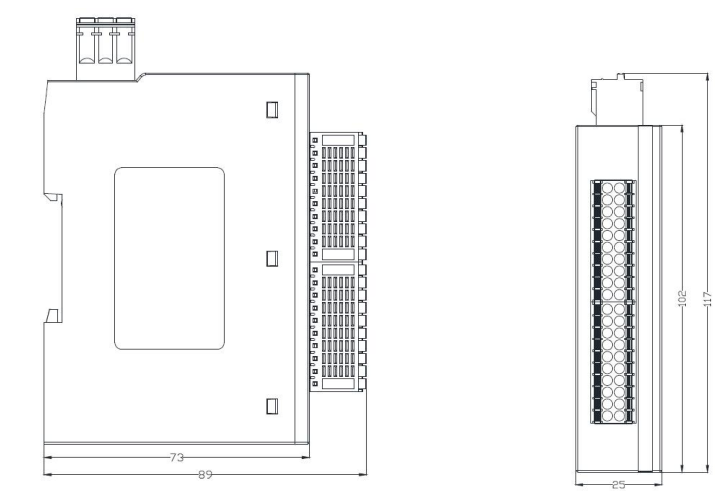

# 4、面板指示灯

# 4.1、LED 指示灯定义

|       | đ                                                                                                 |   |        |
|-------|---------------------------------------------------------------------------------------------------|---|--------|
|       |                                                                                                   |   | -      |
| PWR - | 16D1 NPN&PNP                                                                                      |   | > RUN  |
| BUS 🔶 | 16D0 NPN                                                                                          |   | -> ERR |
|       | 1000, 111                                                                                         | _ |        |
|       | DI<br>0/8 @ @<br>1/9 @ @<br>2/A @ @<br>3/B @ @<br>4/C @ @<br>6/E @ @<br>7/F @ @<br>80 @<br>NG @ @ |   |        |
|       |                                                                                                   |   |        |
|       | 1/9                                                                                               |   |        |
|       | 2/A 🔘 🔘                                                                                           |   |        |
|       | 3/B 🚇 🕲                                                                                           |   |        |
|       | 4/C 😨 🕲                                                                                           |   |        |
|       | 5/D 6 0                                                                                           |   |        |

正常连接时: PWR 常亮绿色, RUN 常亮绿色, BUS 常亮绿色 从站模块掉线: PWR 常亮绿色, RUN 常亮绿色, BUS 绿色闪烁 RUN 绿色闪烁:表示主站网络掉线 ERR 红色闪烁:表示模块存在故障

| PWR 指示灯 | 含义         |
|---------|------------|
| 灭       | 产品未上电或供电异常 |
| ○ 闪烁    | 内部电源异常     |
| 亮 亮     | 电源供电正常     |
| RUN 指示灯 |            |
| 灭       | 模块未连接      |
| 亮       | 模块运行中      |
| BUS 指示灯 |            |
| ○ 灭     | 从站模块通信异常   |
| 闪 闪烁    | 从站模块通信异常   |
| 亮       | 从站模块通信正常   |
|         |            |
| ERR 指示灯 |            |
| 灭       | 无异常故障      |
| → 闪烁    | 从站模块通信异常   |
| 亮       | 从站模块通信异常   |

### 4.2、旋钮开关定义

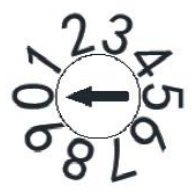

- 拨到1为 Profinet 协议
- 拨到 2 为 EtehrNet/IP
- 拨到 3 为 CC Link IE Field Basic
- 拨到 4 为 ModbusTCP
- 拨到9为恢复模式,先拨到9断电重新上电后等待8S再拨到对应协议再重新 上电
- 备注: (1)请选用开口为 2mm 的一字起旋转拨码。
  (2)必须重新上电,新的设置才会生效。
  (3)设置如超出设置范围,模块会出现通讯错误或者无法连接主站。

5、接线端子及接线图

# 5.1、接线脚位定义

电源接线图

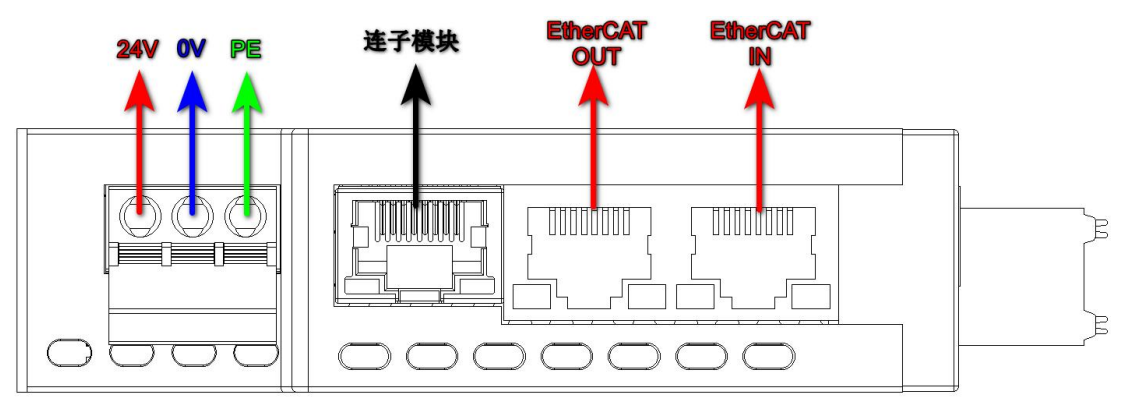

AMXX-MD1616N 接线

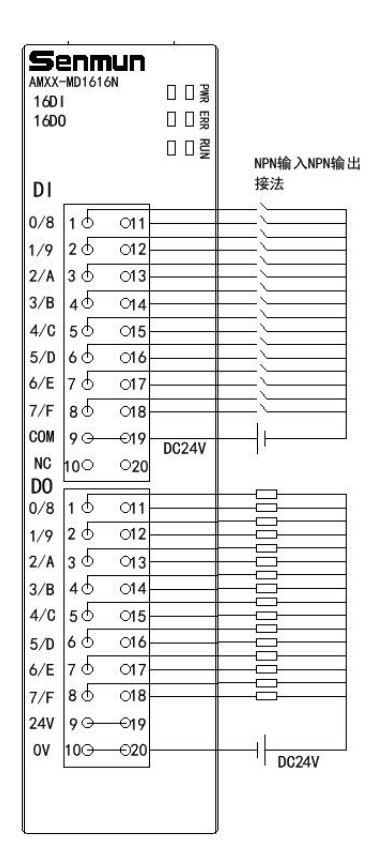

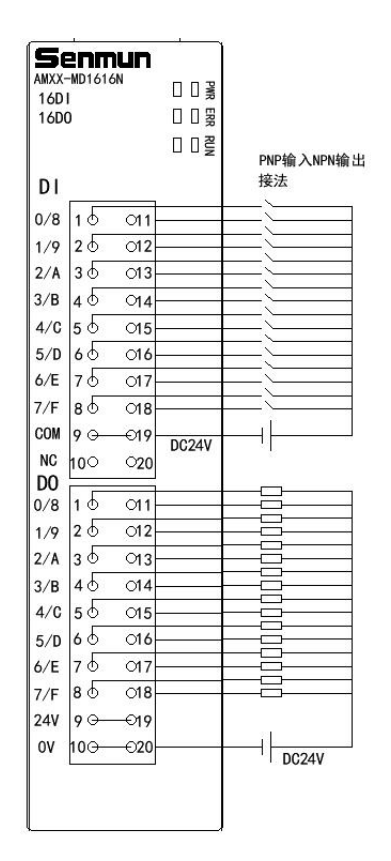

AMXX-MD1616P 接线

| AMXX<br>16D | -MD161<br>I | 6P     |       |                  |
|-------------|-------------|--------|-------|------------------|
| 16D0        | 0           |        |       |                  |
| DI          |             |        |       | NPN输入NPN输出<br>接法 |
| 0/8         | 10          | 011    |       | = =              |
| 1/9         | 20          | 012    |       |                  |
| 2/A         | 30          | 013    |       |                  |
| 3/B         | 4 0         | 014    |       |                  |
| 4/C         | 50          | O15    |       |                  |
| 5/D         | 60          | 16     |       |                  |
| 6/E         | 70          | 017    |       | _;               |
| 7/F         | 80          | 018    |       |                  |
| COM         | 9 🕀         |        | DC24V | L                |
| NC          | 100         | 020    | DOLAT |                  |
|             | 16          | 011    |       |                  |
| 1/0         | 26          | 011    |       |                  |
| 2/4         | 36          | 012    | 2     |                  |
| 2/R         | 4.6         | 014    | -     |                  |
| 4/0         | 50          | 015    |       |                  |
| 5/D         | 60          | 016    |       |                  |
| 6/E         | 75          | 017    |       |                  |
| 7/F         | 86          | 018    |       |                  |
| 24V         | 90          | -019   |       |                  |
| 0V          | 10⊖-        |        |       |                  |
|             |             | 100000 |       | DC24V            |

| AMXX-<br>16D<br>16D | -MD1610<br>I<br>D | <b>1ЦП</b><br>6Р | PWR ERR RUN | PNP输入NPN输出 |
|---------------------|-------------------|------------------|-------------|------------|
| DI                  |                   |                  |             | 按法         |
| 0/8                 | 10                | 011              |             |            |
| 1/9                 | 20                | 12               |             |            |
| 2/A                 | 36                | 13               |             |            |
| 3/B                 | 40                | <b>1</b> 4       |             |            |
| 4/C                 | 50                | 015              |             |            |
| 5/D                 | 60                | 16               | 7           |            |
| 6/E                 | 75                | 017              |             |            |
| 7/F                 | 86                | 018              |             |            |
| COM                 | 9 G-              |                  | DC2 4V      |            |
| NC                  | 100               | <b>020</b>       | D024V       |            |
| 0/8                 | 16                | 011              |             |            |
| 1/9                 | 25                | 012              |             |            |
| 2/A                 | 36                | 013              |             |            |
| 3/B                 | 40                | 014              |             |            |
| 4/C                 | 50                | 15               |             |            |
| 5/D                 | 66                | 016              |             |            |
| 6/E                 | 76                | 017              |             |            |
| 7/F                 | 86                | 018              |             |            |
| 24V                 | 90                | -019             |             |            |
| ov                  | 100-              | -020             |             | DC24V      |
|                     |                   |                  |             | DOLAT      |

# 5.2、接线说明及要求

端子采用免螺丝设计,线缆的安装及拆卸均可使用一字型螺丝刀操作(规格:≤

3 mm) 操作

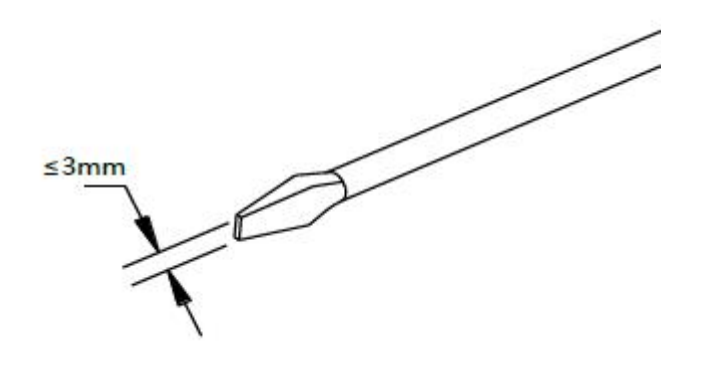

0

推荐将信号线压入管型冷压端子后接入接线端子。

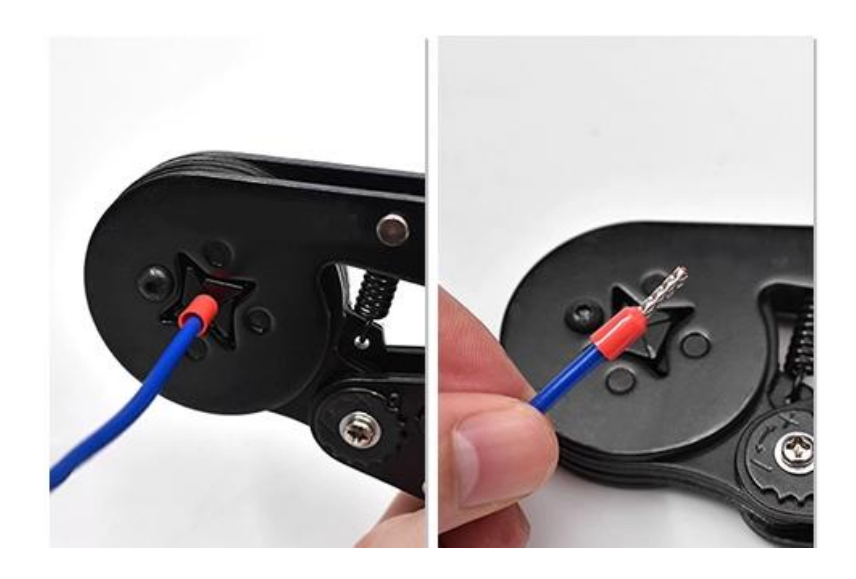

| 管型绝缘端头规格表       |           |                      |  |  |  |  |  |
|-----------------|-----------|----------------------|--|--|--|--|--|
| 规格要求            | 型号        | 导线截面积mm <sup>2</sup> |  |  |  |  |  |
| 管型绝缘端子L 的长度为≥10 | ET0.5-10  | 0.5                  |  |  |  |  |  |
| mm              | ET0.5-12  | 0.5                  |  |  |  |  |  |
| $\sim$          | ET0.75-10 | 0.75                 |  |  |  |  |  |
| No.             | ET0.75-12 | 0.75                 |  |  |  |  |  |
|                 | ET1.0-10  | 1.0                  |  |  |  |  |  |
| <sup>B</sup> V  | ET1.5-12  | 1.0                  |  |  |  |  |  |
| C C D           |           |                      |  |  |  |  |  |

# 6 使用

# 6.1 汇川平台使用

硬件:

汇川 H5U

三铭 AMEC-MD1616N

AS-I16C-O16N

AS5-108C-008N

软件:

AutoShop

一、打开软件导入配置文件

| 🔠 AutoShop V4.10.0.0 [協时工程 - [MAIN] |                                    | - 0 ×                                                                                                    |
|-------------------------------------|------------------------------------|----------------------------------------------------------------------------------------------------|
| 1 17开                               | ×                                  |                                                                                                    |
| ← → → ↑ 🎦 → 虞函 → 立式耦合器              | ✓ ○ 在立式開台器 中限策                     |                                                                                                    |
| 组织 ▼ 新建文件夹                          |                                    | 工具稿 a ×                                                                                                    |
|                                     |                                    | () 建築     () 建築     ()      () ε      () ε      () ε      () ε      () ε      () ε      () ε      () ε      () ε      () ε      () ε      () ε      () ε      () ε      () ε      () ε      () ε      () ε      () ε      () ε      () ε      () ε      ( |
| 这件编(N): EC200-18(BOOL).xml          | v v v liver (1×m) v v<br>1777⊙ 854 |                                                                                                    |
| - 1日 元件使用表<br>- 11日 Trace           |                                    | EtherCAT Devices                                                                                                    |
| 信息输出窗口                              |                                    | a ×                                                                                                    |
|                                     |                                    | ×.                                                                                                    |
| ■●●■ 編译 ( 道讯 / 特換 / 宣祝結果 /          |                                    | 2017 (5: 2 B); 1                                                                                                    |
| SV2W                                |                                    | (以当) 17: 4,9% 1                                                                                                    |

二、点击扫描模块

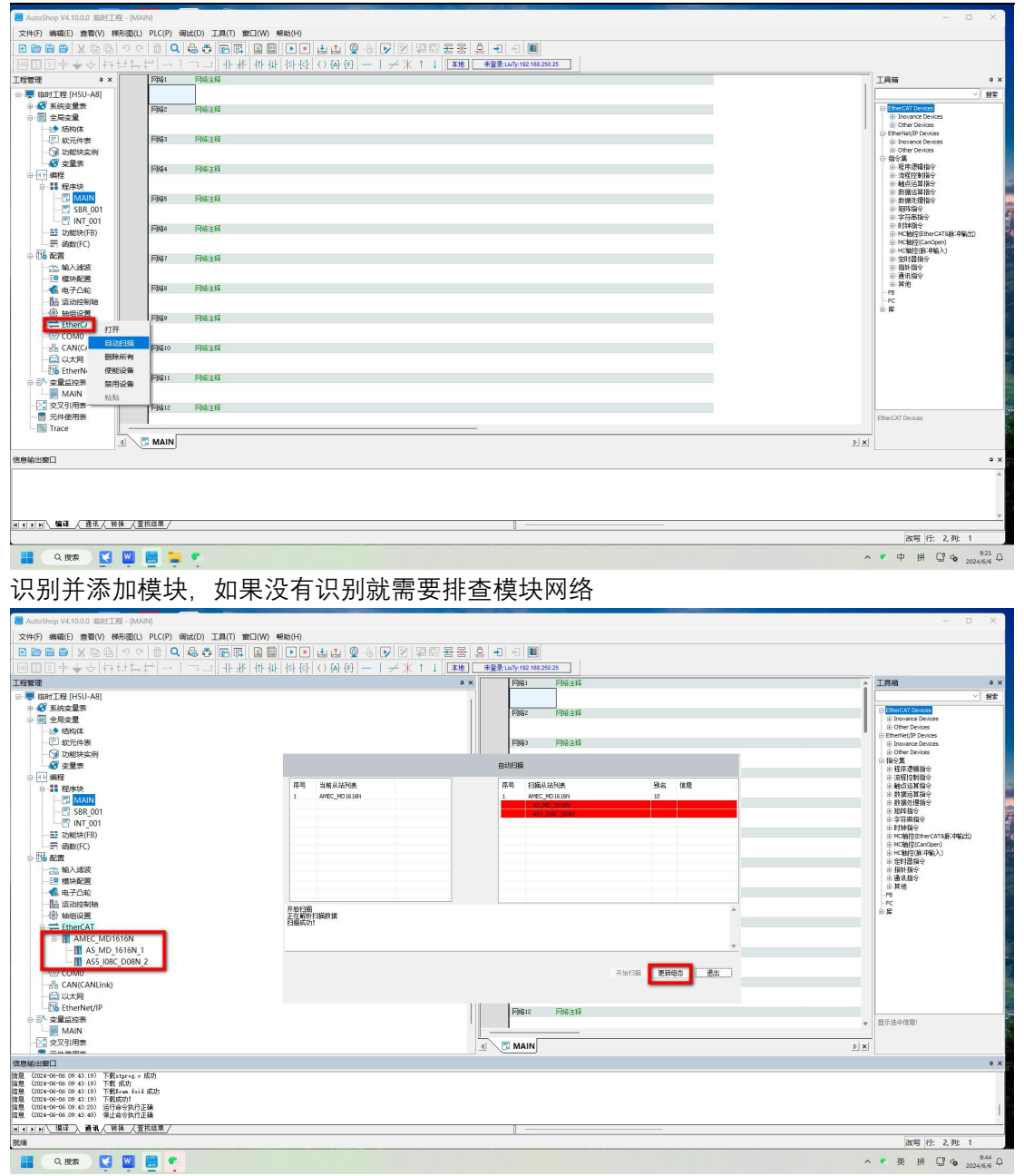

三、识别后下载模块

| 3 AutoShop V4.10.0.0 (由时工程 - [MAIN]                  |                  |                                                    | - 0 ×                                                                                            |
|------------------------------------------------------|------------------|----------------------------------------------------|--------------------------------------------------------------------------------------------------|
| 文件(F) 編編(E) 查看(V) 梯形图(L) PLC(P) 调试(D) 工具(T) 會口(W) 帮助 | (H)              |                                                    |                                                                                                  |
|                                                      |                  | - 승 🕞 🖻 옆해 물통 휴 🗉 이 🔳                              |                                                                                                  |
| ◎집중수★◇취단취단│→│→↓↓₩₩₩₩₩                                | - {c} () {A} {F} | —   <i>→</i> 米 ↑ ↓ <b>(本地)</b> 已發現Lu07/192/1883.25 |                                                                                                  |
| I控管理 # × [                                           | 网络1              | 网络注释                                               | 工具箱 ♀ ×                                                                                          |
| □-果 临时工程 [H5U-A8]                                    |                  |                                                    |                                                                                                  |
| 🛛 🎯 系統変量表                                            | Eritig o         | Create 1 + 10                                      | EtherCAT Devices                                                                                 |
| ◎ 📻 全局变量                                             | 1.000            | 1.000                                              | Inovance Devices                                                                                 |
|                                                      | _                |                                                    | EtherNet/IP Devices                                                                              |
|                                                      | 109823           | 网络注释                                               | Inovance Devices  Other Devices                                                                  |
|                                                      |                  |                                                    | □指令旗                                                                                             |
|                                                      | 网络4              | 网络注释                                               | ■ 程序逻辑指令<br>■ 治理均加指令                                                                             |
|                                                      |                  |                                                    | ● 触点运算指令                                                                                         |
| -B MAIN                                              | 网络6              | 网络注释                                               | <ul> <li>         ・ 新福佐県指令         <ul> <li>             ・新福佐理指令         </li> </ul> </li> </ul> |
| - 🖪 SBR_001                                          |                  |                                                    | ● 短時指令                                                                                           |
| - 7 INT_001                                          | 1794             | Plan Log                                           | <ul> <li>⇒ 子付申前官で</li> <li>● 日封申指令</li> </ul>                                                    |
|                                                      | h-398.0          | 門頭出種                                               | MC触控(EtherCATa脉(中輸出)     MC触控(CarCons)                                                           |
|                                                      |                  |                                                    | <ul> <li>HC抽控(除:申输入)</li> </ul>                                                                  |
| - US BER                                             | 阿鍋7              | 网络注释                                               | ● 定时書指令                                                                                          |
| ○○○○○○○○○○○○○○○○○○○○○○○○○○○○○○○○○○○○                 |                  |                                                    | ● 通讯指令                                                                                           |
|                                                      | F3988            | 网络注释                                               | ● 料他                                                                                             |
| 一個 运动控制轴                                             |                  |                                                    | -FC                                                                                              |
| - ⑧ 轴组设置                                             | Fills            | E340.9 42                                          | ± ₩                                                                                              |
| B-S EtherCAT                                         | 1.200            | PRE 4                                              |                                                                                                  |
| AMEC_MD1616N                                         |                  |                                                    |                                                                                                  |
|                                                      | 网络10             | 网络注释                                               |                                                                                                  |
| PI+W                                                 |                  |                                                    |                                                                                                  |
| StherNet/IP                                          | 网络11             | 网络注释                                               |                                                                                                  |
| ₽ 5 <sup>1</sup> 変量监控表                               |                  |                                                    |                                                                                                  |
| MAIN                                                 | 网络12             | FR4:113                                            |                                                                                                  |
| - ズ 交叉引用表                                            | 1 put the        | - 1996-19                                          | 显示选中信息:                                                                                          |
| 一副元件使用表                                              |                  |                                                    |                                                                                                  |
| - Trace                                              |                  | ▶ ×                                                |                                                                                                  |
| 信息输出窗口                                               |                  |                                                    | a x                                                                                              |
| 元件名称 熱播类型 显示格式 当前值 注释                                |                  |                                                    |                                                                                                  |
|                                                      |                  |                                                    |                                                                                                  |
| 3                                                    |                  |                                                    |                                                                                                  |
|                                                      |                  |                                                    |                                                                                                  |
| ■▲▶■\ 購译 人 通讯 人 装換 人室按结果 入當控 /                       |                  |                                                    |                                                                                                  |
| 就續                                                   |                  | PLC当前状态 G                                          | 存:13% 改写 行: 2,列: 1                                                                               |

如果要添加子模块,可以在槽配置添加

|                                       |                 | ✓米↑Ⅰ 本地 未登录LuTy:192 | 168.3.25 |                 |         |                       |     | TBas                                                               |
|---------------------------------------|-----------------|---------------------|----------|-----------------|---------|-----------------------|-----|--------------------------------------------------------------------|
|                                       | 常规设置            | 编号 種名称 模式/模块        |          | 模式/模块           | ID      |                       | 描述  | The                                                                |
| - IE的工程 [H5U-A8]                      |                 | 1                   | <b>`</b> | NO_Slave_Module | 16#0000 | M0_Slave_Medule       |     | Ľ                                                                  |
| ④ 数 系統空重表                             | 31122.85.92     | 2                   |          | AS_MD_16168     | 16#1007 | DI 168 / DO 168       |     | EtherCAT Devices                                                   |
| ◎ 罰 全局交量                              | A STERNM        | 3                   |          | AS_MD_1616P     | 16#1008 | DI 169 / DO 16P       |     | Inovance Devices                                                   |
|                                       |                 | 4                   |          | AS_ID16         | 16#1001 | DI 16                 |     | EtherNet/IP Devices                                                |
|                                       | 启动参数            | 5                   |          | AS_ID32         | 16#1004 | DI 32                 |     | Inovance Devices                                                   |
| - ○ 功能块实例                             |                 | 6                   |          | AS_00168        | 16#1002 | 10 168                |     | Other Devices                                                      |
| - 😽 交量表                               | 横向进             | 7                   |          | AS_00167        | 16#1003 | 10 162                |     | ● 猫で満<br>● 弾き汚癖性の                                                  |
| e-fth 编程                              |                 | 8                   |          | AS_00328        | 16#1005 | 10 328                |     | ● 流程控制指令                                                           |
| 日間程序块                                 | T WY STREET     | 9                   |          | AS_00327        | 1641006 | 10 327                |     | ● 触点运算指令                                                           |
| - MAIN                                | 1003808491      | 10                  | #\$\$ >> | AS_IA04B        | 16#1009 | AI Current/Voltage 04 |     | ● 数据运算指令<br>● 数据运算指令                                               |
| - SBR 001                             |                 | 11                  |          | AS_IA08B        | 16#100A | AI Current/Voltage 08 |     | 新聞のために                                                             |
| INT OD1                               | 信息              | 12                  |          | AS_04049        | 16#1008 | AU Voltage 04         |     | • 字符串指令                                                            |
|                                       |                 | 13                  |          | AS_0A04A        | 16#1000 | AD Current 04         |     | ⊕ B打粮种指令                                                           |
|                                       | 総合              | 14                  |          | AS_0408Y        | 16#100C | AD Voltage DB         |     | MC银控(EtherCAT8錄(中輸出)     D MC银控(CareCata)                          |
| ————————————————————————————————————— | 110             | 16                  |          | AS_0A08A        | 1681008 | AD Current DS         |     | <ul> <li>HC\$ttp:y(carcpen)</li> <li>HC\$ttp:y(carcpen)</li> </ul> |
|                                       |                 | 16                  |          | AS5_108C_108N   | 16#1060 | DI OSC / DOBN         |     | ● 定时器指令                                                            |
| 一 論 输入滤波                              |                 | 17                  |          |                 |         |                       |     | ⊕ 指针指令                                                             |
|                                       |                 | 18                  |          |                 |         |                       |     | ● 遺讯指令                                                             |
|                                       |                 | 19                  |          |                 |         |                       |     |                                                                    |
| 一個品 运动控制轴                             |                 | 20                  |          |                 |         |                       |     | FC                                                                 |
| · · · · · · · · · · · · · · · · · · · |                 | 21                  | 4        |                 |         |                       |     | 金库                                                                 |
| E EtherCAT                            |                 |                     |          |                 |         |                       |     |                                                                    |
| III AMEC MO1616N                      |                 | 下的规范                |          |                 |         |                       |     |                                                                    |
| THE COMP                              |                 | - Pavilianta        |          |                 |         |                       |     |                                                                    |
| - COMU                                |                 |                     |          |                 |         |                       |     |                                                                    |
| - 話 CAN(CANLINK)                      |                 |                     |          |                 |         |                       |     |                                                                    |
|                                       |                 |                     |          |                 |         |                       |     |                                                                    |
| therNet/IP                            |                 |                     |          |                 |         |                       |     |                                                                    |
| □ 5/ 变量监控表                            |                 |                     |          |                 |         |                       |     |                                                                    |
| MAIN                                  |                 |                     |          |                 |         |                       |     |                                                                    |
| - 交叉引用表                               |                 |                     |          |                 |         |                       |     | 展示法由信息:                                                            |
|                                       |                 | 1                   |          |                 |         |                       | _   | and the first factor                                               |
| Trace                                 | I MARAN IN AMER | NDICICI             |          |                 |         |                       |     | -                                                                  |
|                                       |                 | MUTOTON             |          |                 |         |                       | D X |                                                                    |
| 196日第日                                |                 |                     |          |                 |         |                       |     |                                                                    |
|                                       |                 |                     |          |                 |         |                       |     |                                                                    |
|                                       |                 |                     |          |                 |         |                       |     |                                                                    |
|                                       |                 |                     |          |                 |         |                       |     |                                                                    |
|                                       |                 |                     |          |                 |         |                       |     |                                                                    |
|                                       |                 |                     |          |                 |         |                       |     |                                                                    |

滤波相关功能

模块滤波: 默认 10ms 可配置 10~500ms 输出保持: 默认 0 (不保持),设置 1 (输出状态保持)

| AutoShop V4.10.0.0 随时工程 - [AMEC_MD1616N]         |                |                           |                            |                  |     |                | - 0 ×                                                              |
|--------------------------------------------------|----------------|---------------------------|----------------------------|------------------|-----|----------------|--------------------------------------------------------------------|
| 文件(F) 编辑(E) 查看(V) PLC(P) 调试(D) 工具(T) 窗口(W) 帮助(H) |                |                           |                            |                  |     |                |                                                                    |
|                                                  | 1 t ()         |                           | [[] 문문 🔔 🗐 🖉               |                  |     |                |                                                                    |
| [@종종후후수] 남태후님 ㅋ ! 그 그 내 내 배 해 해 했                | () fal fel     | $-1 \neq \times \uparrow$ | 本地 未發発 LuTy                | 192.168.3.25     |     |                |                                                                    |
| T段管理 + X                                         | Locates        | 1.2.46.5                  |                            |                  |     |                | TEM 9 X                                                            |
| □ ■ 値时工程 (H5U-A8)                                | 常规设置           | 😸 増加                      | i 🔛 intel 🗙 max 🖂 🖂 🕅 🕅    | ·续参数 □ 十六进制显示当前值 |     |                | ~ 初本                                                               |
| ● 😽 系统变量表                                        |                | 68                        | #31.7#31                   | 416              | 18  | 位长度            | Elercat Devices                                                    |
| ◎ 📰 全局支量                                         | 过程数据           | ■ 新增/编辑                   |                            |                  | ×   |                | Inovance Devices                                                   |
|                                                  |                | 索引:子索引                    | 名称                         | 标志 类型            | 默认值 |                | EtherNet/IP Devices                                                |
|                                                  | 眉动参照           | ± 16#1C32:16#00           | SM output parameter        | USINT            | Â   |                | Inovance Devices                                                   |
| → 功能块实例<br>② ★局面                                 | 1000100        | ± 16#1C33:16#00           | SN input parameter         | USINT            | =   |                | ● 指令集                                                              |
|                                                  | 1019122        | 16#8001:16#00             | Parameters config Master   | RD USINT         |     |                | <ul> <li>理序逻辑指令</li> <li>法理traition</li> </ul>                     |
| 日                                                | T ANY STORE    | 16:1                      | Filter parameters          | EN UINT          |     | → 主动俱终者带保持     | <ul> <li>● 触点运算指令</li> </ul>                                       |
| - 🗟 MAIN                                         | 17.039 (BURKS) | 16:2                      | Wold or Clear or Set       | IN UINT          |     |                | <ul> <li>新掘运算指令</li> <li>新掘外理指令</li> </ul>                         |
| - 📑 SBR_001                                      | (thuis         | 16:3                      | Runge_ALL                  | EN UINT          |     | → A.前1图除线放     | ● 矩阵指令                                                             |
| - T INT_001                                      | 10.0           | 16#8002:16#00             | For emeters config Slove 1 | TRIES UN         |     |                | <ul> <li>         ・シャクの時間で         ・         ・         ・</li></ul> |
| — 🔤 功能块(FB)                                      | 状态             | 16:1                      | Filter parameters          | IN UINT          |     |                | MC独控(EtherCAT8錄/中輸出)                                               |
|                                                  |                | 16:2                      | Augus All                  | 53 UIN           |     |                | <ul> <li>HC独投(除:母编入)</li> </ul>                                    |
| - HO BOR                                         |                | 16:3                      | Parameters config Slave 2  | EN ULKI          |     |                | ● 定时書指令                                                            |
|                                                  |                | - Temedo3:Temoo           | n . r m o                  | 10181            | ~   |                | ● 通讯指令                                                             |
|                                                  |                |                           |                            |                  |     |                | ● 其他                                                               |
| 一個品 运动控制轴                                        |                | -680                      |                            |                  |     |                | -FC                                                                |
| - ⑧ 轴组设置                                         |                | 1021-164                  |                            | ester.           |     |                | 金庫                                                                 |
| e                                                |                | a 310 000                 |                            | 12 P.M           |     |                |                                                                    |
| AMEC_MD1616N                                     |                | 子索引:164                   |                            | at:              |     |                |                                                                    |
| - COMO                                           |                |                           |                            |                  |     |                |                                                                    |
| 一番 CAN(CANLink)                                  |                |                           |                            | 明定               |     |                |                                                                    |
| The standard ID                                  |                |                           |                            |                  |     |                |                                                                    |
| - To 本最低均衡                                       |                |                           |                            |                  |     |                |                                                                    |
| MAIN                                             |                |                           |                            |                  |     |                |                                                                    |
|                                                  |                |                           |                            |                  |     |                | ·<br>示決申信順!                                                        |
|                                                  |                |                           |                            |                  |     |                |                                                                    |
| Trace 4                                          | MAIN I         | AMEC_MD1616N              |                            |                  |     | <u>&lt; (4</u> | L .                                                                |
| 信息输出器口                                           |                |                           |                            |                  |     |                | a x                                                                |
|                                                  |                |                           |                            |                  |     |                | A                                                                  |
|                                                  |                |                           |                            |                  |     |                |                                                                    |
|                                                  |                |                           |                            |                  |     |                |                                                                    |
|                                                  |                |                           |                            |                  |     |                | *                                                                  |
| ■■■■、購译 人 通讯 / 转换 入查找结果 /                        |                |                           | 0                          |                  |     |                |                                                                    |
| 就编                                               |                |                           |                            |                  |     |                | <b>政写</b> 行: 2,列: 1                                                |
|                                                  |                |                           |                            |                  |     |                |                                                                    |

| 常规设置         | 🛨 増加  | 加 📄 编辑 💢 刪除   | ☑ 隐藏系统参数 □ 十六进制显示当前值 |   |     |
|--------------|-------|---------------|----------------------|---|-----|
|              | 行号    | 索引:子索引        | 名称                   | 值 | 位长度 |
| 过程数据         | 1     | 16#8001:16#01 | Filter parameters    | 0 | 16  |
|              | 2     | 16#8001:16#02 | Hold or Clear or Set | 1 | 16  |
| 启动参数         | 3     | 16#8002:16#01 | Filter parameters    | 0 | 16  |
|              | 4     | 16#8002:16#02 | Hold or Clear or Set | 1 | 16  |
| 槽配罟          | 5     | 16#8003:16#01 | Filter parameters    | 0 | 16  |
|              | 6     | 16#8003:16#02 | Hold or Clear or Set | 1 | 16  |
| I/0功能映射      |       |               |                      |   |     |
| 信息           |       |               |                      |   |     |
| 状态           |       |               |                      |   |     |
|              |       |               |                      |   |     |
|              |       |               |                      |   |     |
|              |       |               |                      |   |     |
|              |       |               |                      |   |     |
|              |       |               |                      |   |     |
|              |       |               |                      |   |     |
|              |       |               |                      |   |     |
|              |       |               |                      |   |     |
|              |       |               |                      |   |     |
|              |       |               |                      |   |     |
|              |       |               |                      |   |     |
|              |       |               |                      |   |     |
| AMEC MD1616N | Ether | Cat 型模块配置     |                      |   |     |

| 1 AutoShop V4.10.0.0 临时工程 - [AMEC_MD1616N]       |                   |                                 |                 |         |                                   | - • ×                               |
|--------------------------------------------------|-------------------|---------------------------------|-----------------|---------|-----------------------------------|-------------------------------------|
| 文件(F) 编辑(E) 音看(V) PLC(P) 调试(D) 工具(T) 窗口(W) 帮助(H) |                   |                                 |                 |         |                                   |                                     |
|                                                  |                   | 2 \$\$\$\$\$ 동동 : - 1 신         |                 |         |                                   |                                     |
|                                                  | 아마마 / 주           |                                 |                 |         |                                   |                                     |
|                                                  | 常规设置              | 编号 種名称 模式/模块                    | 模式/模块           | ID      | 相述                                | Loosu v A                           |
| □ ● ■ IB时工程 [HSU-A8]                             |                   | 1 AS_MD_1616N_1 AS_MD_1616N 🛆   | NO_Slave_Module | 16#0000 | M0_Slave_Module                   | <u> </u>                            |
|                                                  | 过程数据              | 2 AS5_108C_008H_2 AS5_108C_008H | AS_MD_1616H     | 16#1007 | DI 168 / DO 168                   | CherCAT Devices                     |
|                                                  |                   | 3                               | AS_NU_1616F     | 1681008 | DL Ter / DU Ter                   | Other Devices                       |
|                                                  | do-th do-th       |                                 | AS_1010         | 1681001 | 10 10<br>10 99                    | EtherNet/IP Devices                 |
|                                                  |                   | 6                               | 45 (016)        | 1641002 | 10 168                            | Drivance Devices     Drive Devices  |
|                                                  |                   | 7                               | AS 00167        | 1681003 | 10 162                            | ⊕ 指令集                               |
|                                                  | MACE              | 8                               | 45_00328        | 16#1006 | 10 328                            | ●程序逻辑指令                             |
|                                                  |                   | 9                               | AS_00327        | 1641006 | 10 322                            | ● 流程理想指令                            |
| 8-111 程序块                                        | 1./0功能映射          | 10                              | AS_IA048        | 16#1009 | AI Current/Voltage 04             | ● 救援运算指令                            |
| - 🖸 MAIN                                         |                   | 11 853                          | AS_IA08B        | 16#100A | AI Current/Veltage 08             | ● 救援处理指令                            |
| - E3 SBR_001                                     | 信息                | 12                              | AS_0404Y        | 16#1008 | AD Voltage D4                     | 》 184语写<br>中学篇集团会                   |
| - R INT_001                                      |                   | 13                              | AS_0404A        | 16#1000 | AD Current D4                     | ● B18中指令                            |
| — ஊ 功能块(FB)                                      | 19 <b>本</b>       | 14                              | AS_0A087        | 16#100C | AD Voltage DB                     | MC触控(EtherCAT8錄/中輸出)                |
|                                                  | 040               | 15                              | AS_OAOBA        | 1681008 | AD Current D8                     | MC9ttrgCanOpen)     MC9ttrgCanOpen) |
| ○ 116 配置                                         |                   | 16                              | AS5_IOSC_DOBN   | 16#1060 | DI 08C / D08M                     | 田定時書指令                              |
| 一些 输入滤波                                          |                   | 17                              |                 |         |                                   | ● 指計指令                              |
| 😴 模块配置                                           |                   | 18                              |                 |         |                                   | ● 進讯指令<br>○ 留伯                      |
|                                                  |                   | 19                              |                 |         |                                   | -FB                                 |
| 一個 运动控制轴                                         |                   | 20                              |                 |         |                                   | -FC                                 |
| 一戀 轴组设置                                          |                   |                                 |                 |         |                                   | ± ₩                                 |
| B-S EtherCAT                                     |                   |                                 |                 |         |                                   |                                     |
| AMEC MD1616N                                     |                   | □下载槽配置                          |                 |         |                                   |                                     |
| AS MD 1616N 1                                    |                   |                                 |                 |         |                                   |                                     |
| - ASS 108C D08N 2                                |                   |                                 |                 |         |                                   |                                     |
| - COMO                                           |                   |                                 |                 |         |                                   |                                     |
| - Se CAN(CANLink)                                |                   |                                 |                 |         |                                   |                                     |
|                                                  |                   |                                 |                 |         |                                   |                                     |
| EtherNet/ID                                      |                   |                                 |                 |         |                                   |                                     |
|                                                  |                   |                                 |                 |         |                                   | 10 - 14 - 14 m                      |
| MAIN                                             |                   |                                 |                 |         |                                   | 至不透中這是!                             |
|                                                  |                   |                                 |                 |         |                                   | P                                   |
|                                                  | ■ 模块配图 III AMEC N | D1616N                          |                 |         |                                   | D X                                 |
| 備思輸出版口                                           |                   |                                 |                 |         |                                   | a ×                                 |
| 元件名称 数据类型 显示格式 当前值 注释                            |                   |                                 |                 |         |                                   |                                     |
|                                                  |                   |                                 |                 |         |                                   |                                     |
| 2                                                |                   |                                 |                 |         |                                   |                                     |
|                                                  |                   |                                 |                 |         |                                   | 1                                   |
|                                                  |                   |                                 |                 |         |                                   |                                     |
| ■▲▶■\ 環線 人 豊秋人 物強 人里祝紹果 人監控/                     |                   |                                 |                 |         |                                   |                                     |
| 就績                                               |                   |                                 | PLC当前状态③        | 故障状态◎   | H5U-A8] 版本:6.1.2.0 扫描周期:10.0 ms ( | CPU:41% 内存:13% 改写 行: 2,列: 1         |

# 四、从站模块状态判断

# 当状态为较小数值时,状态为正常

| ╽╶╖╶┚║┼╫╎╫╽ | +   +\$+ {C}   + ( ) { <b>A</b> } {F | } - | / 米 ↑ ↓ ↓ ▲ ■ ■ ■ ■ ■ ■ ■ ■ ■ ■ ■ ■ | :LiuTy:192.168.3.25 |        |   |
|-------------|--------------------------------------|-----|-------------------------------------|---------------------|--------|---|
|             | ×±<br>₩IQ1_49                        |     | Input Bit 8                         | BOOL                | 0X0    |   |
| 过程数据        | 🎏 _IQ1_50                            |     | Input Bit 8                         | BOOL                | ОХО    |   |
|             | 🎏 _IQ1_51                            |     | Input Bit 10                        | BOOL                | ОХО    |   |
| 启动参数        | 🛱 _IQ1_52                            |     | Input Bit 11                        | BOOL                | OXO    |   |
|             | 🎏 _IQ1_53                            |     | Input Bit 12                        | BOOL                | ОХО    |   |
| 槽配置         | 🎏 _IQ1_54                            |     | Input Bit 13                        | BOOL                | OXO    |   |
|             | 💈 _IQ1_55                            |     | Input Bit 14                        | BOOL                | OX1    |   |
| I/O功能映射     | 🎏 _IQ1_56                            |     | Input Bit 15                        | BOOL                | 0X0    |   |
|             | 🍃 _IQ1_57                            |     | Slave Module Status 1               | THIU                | 0X1007 |   |
| 信息          | 🍰 _IQ1_58                            |     | Slave Module Status 2               | TRIU                | 0X1060 |   |
|             | 🎏 _IQ1_59                            |     | Slave Module Status 3               | UINT                | OXO    |   |
| 状态          | 🍰 _IQ1_60                            | a   | Slave Module Status 4               | UINT                | 0X0    |   |
|             | 🎏 _IQ1_61                            |     | Slave Module Status 5               | UINT                | OXO    |   |
|             | 🎏 _IQ1_62                            |     | Slave Module Status 6               | UINT                | 0X0    | - |
|             | 🎏 _IQ1_63                            |     | Slave Module Status 7               | UINT                | OXO    |   |
|             | 🎏 _IQ1_64                            |     | Slave Module Status 8               | UINT                | OXO    | _ |
|             | 🎏 _IQ1_65                            |     | Slave Module Status 9               | UINT                | OXO    |   |
|             | 🎏 _IQ1_66                            |     | Slave Module Status 10              | UINT                | OXO    |   |
|             | 🎏 _IQ1_67                            |     | Slave Module Status 11              | UINT                | OXO    |   |
|             | 🎏 _IQ1_68                            |     | Slave Module Status 12              | UINT                | 0X0    |   |
|             | 🎏 _IQ1_69                            |     | Slave Module Status 13              | UINT                | OXO    |   |
|             | 🎏 _IQ1_70                            |     | Slave Module Status 14              | UINT                | OXO    |   |
|             | 🎏 _IQ1_71                            |     | Slave Module Status 15              | UINT                | OXO    |   |
|             | 🎏 _IQ1_72                            |     | Slave Module Status 16              | UINT                | OXO    |   |
|             | 🎏 _IQ1_73                            |     | Slave Module Status 17              | UINT                | OXO    |   |
|             | -                                    | [1] | 1                                   |                     |        | ~ |

当状态为 FF 数值时, 状态为异常, 表示从站掉线

| ╽╶╖_┛║┤┾╶╫┤┼╟┤ | ↓    \$} {C}   () {A} [F] |    | → 米 ↑ ↓ ↓ ▲地 ■ 已登录:∟   | iuTy:192.168.3.25 |        |              |
|----------------|---------------------------|----|------------------------|-------------------|--------|--------------|
|                | ×±<br>₩IQ1_49             |    | Input Bit 8            | BOOL              | 0X0    | л <u>е</u> / |
| 过程数据           | 🎏 _IQ1_50                 |    | Input Bit 8            | BOOL              | 0X0    |              |
|                | 🎏 _IQ1_51                 |    | Input Bit 10           | BOOL              | OXO    |              |
| 启动参数           | <sup>™</sup> _IQ1_52      |    | Input Bit 11           | BOOL              | OXO    |              |
|                | 🎏 _IQ1_53                 |    | Input Bit 12           | BOOL              | OXO    |              |
| 槽配置            | 🎏 _IQ1_54                 |    | Input Bit 13           | BOOL              | OXO    |              |
|                | 🎏 _IQ1_55                 |    | Input Bit 14           | BOOL              | OX1    |              |
| I/O功能映射        | 🎏 _IQ1_56                 |    | Input Bit 15           | BOOL              | OXO    |              |
|                | S _IQ1_57                 |    | Slave Module Status 1  | UINT              | OXFF01 |              |
| 信息             | 🎏 _IQ1_58                 |    | Slave Module Status 2  | TRIU              | OXFF02 |              |
|                | 🎏 _IQ1_59                 |    | Slave Module Status 3  | UINT              | OXO    |              |
| 状态             | 🎏 _IQ1_60                 |    | Slave Module Status 4  | UINT              | OXO    |              |
|                | 🎏 _IQ1_61                 |    | Slave Module Status 5  | UINT              | OXO    |              |
|                | 🎏 _IQ1_62                 |    | Slave Module Status 6  | UINT              | 0X0    | -            |
|                | 🎏 _IQ1_63                 |    | Slave Module Status 7  | UINT              | OXO    |              |
|                | 🎏 _IQ1_64                 |    | Slave Module Status 8  | UINT              | OXO    |              |
|                | 🎏 _IQ1_65                 |    | Slave Module Status 9  | UINT              | ОХО    |              |
|                | 🎏 _IQ1_66                 |    | Slave Module Status 10 | UINT              | OXO    |              |
|                | 🎏 _IQ1_67                 |    | Slave Module Status 11 | UINT              | ОХО    |              |
|                | 🎏 _IQ1_68                 |    | Slave Module Status 12 | UINT              | OXO    |              |
|                | 🎏 _IQ1_69                 |    | Slave Module Status 13 | UINT              | ОХО    |              |
|                | 💈 _IQ1_70                 |    | Slave Module Status 14 | UINT              | 0X0    |              |
|                | 🎏 _IQ1_71                 |    | Slave Module Status 15 | UINT              | ОХО    |              |
|                | 💈 _IQ1_72                 |    | Slave Module Status 16 | UINT              | 0X0    |              |
|                | 🎏 _IQ1_73                 |    | Slave Module Status 17 | UINT              | OXO    |              |
|                | <u> </u>                  | () |                        |                   |        |              |

# 6.2 欧姆龙平台使用

硬件:

欧姆龙 CJ101

三铭 AMEC-MD1616N

AS-I16C-O16N

AS5-108C-008N

软件:

SYSMAC STUDIO

一、导入配置文件

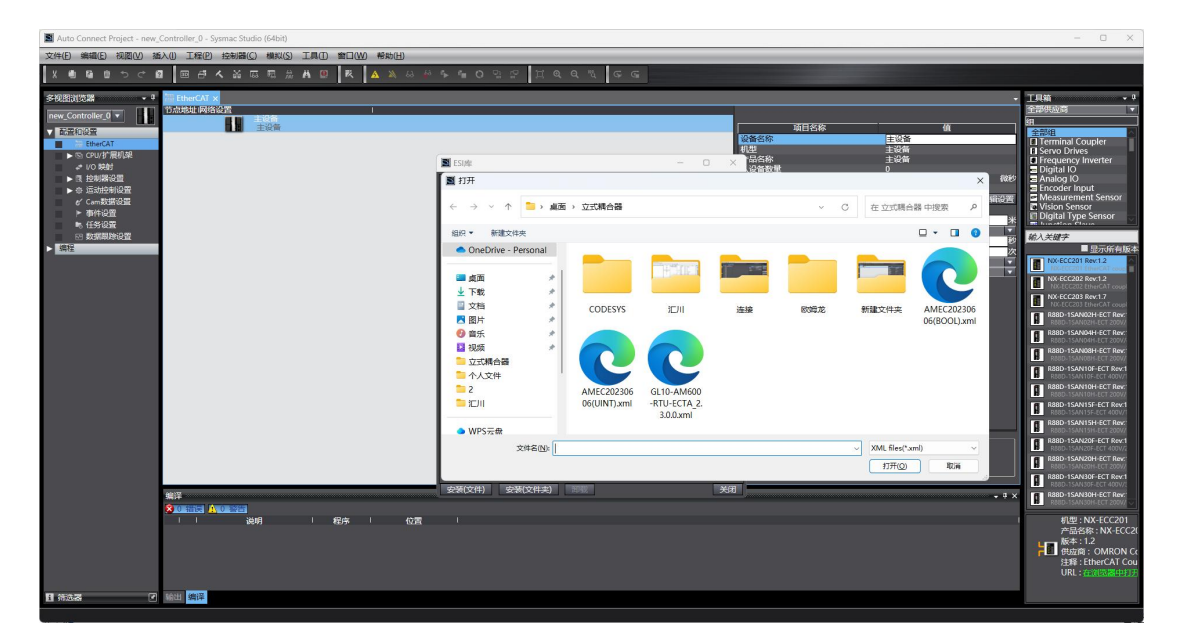

| Auto Connect Project - new Controller 0 - Sysmac Studio (                                                                                                    | (64bit)                                                                                                    |                  |                                                                                                    |                                                             | - 0 X                                                                                                    |
|----------------------------------------------------------------------------------------------------|----------------------------------------------------------------------------------------------------|------------------|----------------------------------------------------------------------------------------------------|-------------------------------------------------------------|----------------------------------------------------------------------------------------------------|
| 文件(E) 编辑(E) 视图(V) 插入(I) 工程(P) 控制器(C)                                                                                                    | 標料(S) 工具① 畲□(W) 帮助(H)                                                                                                    |                  |                                                                                                    |                                                             |                                                                                                    |
| X ● 9 9 9 7 4 8 8 8 4 4 4 5 5 4 8 8 8 4 4 4 5 5 4 5 8 8 8 4 4 5 5 5 5                                                                                                    | 蒄 ฏ ಱ ❷ ℝ ▲ ▲ & ↔ ♣ ♠ ● 9 93                                                                                                    | r<br>H @ @ % G G |                                                                                                    |                                                             |                                                                                                    |
| Image: Controlling Image: Controlling Image: Co | 第19133<br>第1942日<br>第1942日<br>第1943日<br>三型1013日<br>三型1013日<br>三<br>1013日<br>三<br>1013日<br>三<br>1013日<br>三<br>1013日<br>二<br>1013日<br>二<br>1013日<br>二<br>1013日<br>1013日<br>1013日<br>1013日<br>1013日<br>1013日<br>1013日<br>1013日<br>1013日<br>1013日<br>1 |                  | <ul> <li>第日名称</li> <li>第二日名称</li> <li>第二日名称</li> <li>第二日名称</li> <li>第二日名称</li> <li>第二日名称</li> <li>第二日名称</li> <li>第二日名称</li> <li>第二日名称</li> <li>第二日名称</li> <li>第二日名称</li> <li>第二日名称</li> <li>第二日名称</li> <li>第二日名称</li> </ul> | ま 2.5 年<br>ま 2.5 年<br>う 0 0 0 0 0 0 0 0 0 0 0 0 0 0 0 0 0 0 | Idea      Idea     Idea |
|                                                                                                    |                                                                                                    |                  |                                                                                                    |                                                             |                                                                                                    |

| Muto Connect Project - new_Controller_0 - Sysmac Studio (64bit)                                                                                                    | - 0 ×                                                                                                    |
|----------------------------------------------------------------------------------------------------|----------------------------------------------------------------------------------------------------|
| 文本中 (集集)的 法 (1) (1) (1) (1) (1) (1) (1) (1) (1) (1)                                                                                                    |                                                                                                    |
| X ● G 目 つ イ G 回 戸 イ A G 雨 売 み G 回 末 A A A A A A A A A A A A G G S I A A A A G G G                                                                                                    |                                                                                                    |
| STR2:73         Immediate           Immediate         Immediate           Immediate         Immediate | THIN         •••           TRADELSS         ••           TO         TO           TO         TO           TO |
| भाग<br>• प्रायमिक अध्ययन्त्र<br>• ।                                                                                                    | <br>150000年1743 - 0 0<br>(別 ×<br>花芸集 - 192.168.250.1<br>ERR/ALM - 道后行戦式                                                                                                    |
|                                                                                                    | 0                                                                                                    |

#### 二、配置参数

当只有主站没连从站时,需要配置一个 NO SLAVE 的空模块,否则会编译报错

|                                                                                                    | Auto Connect Project - new_Controller_0 - sysmac studio (640it)                   |                                                                    |                                                                                                    | - 0 ×                                                                                                    |
|----------------------------------------------------------------------------------------------------|-----------------------------------------------------------------------------------|--------------------------------------------------------------------|----------------------------------------------------------------------------------------------------|----------------------------------------------------------------------------------------------------|
|                                                                                                    | 文件(P) 編輯(P) (湖和(P) [新元]) [14(P) [拉当關(C) (總社(S) ] [月(P) (會日(M) (總法(P))]            |                                                                    |                                                                                                    |                                                                                                    |
|                                                                                                    | 米魯島 ほうさぬ 国中大都府道法主席 本 女女のなや 言のはい ゴタタボ みら                                           |                                                                    |                                                                                                    |                                                                                                    |
| WH       WH         VIENDE       WH         VIENDE       WH |                                                                                   | 総日ち株<br>(1)<br>(2)<br>(2)<br>(2)<br>(2)<br>(2)<br>(2)<br>(2)<br>(2 | 40<br>5001<br>AMCC,MO16164<br>AMCC,MO16164<br>AMCC,MO164<br>AMCC,MO16164<br>AMCC,MO16164<br>AMCC,M |                                                                                                    |
|                                                                                                    | भ्याम<br><mark>श्रेष्ठानाना मेन्द्राजनाना</mark><br>। (भ्रम्म) । स्थ्रम् । १०७७ । | (記集名称<br>記聞从這集名称。                                                  |                                                                                                    | Ballo Laborar Cell Fairt     Ballo Laborar Cell Fairt     Ballo Labor |
|                                                                                                    | 1 #82 C 1000 C                                                                    |                                                                    |                                                                                                    |                                                                                                    |

| Auto Connect Project - new_Controlle | r_0 - Sysmac Studio (64bit)                                 |                      | – 🗆 X                                     |
|--------------------------------------|-------------------------------------------------------------|----------------------|-------------------------------------------|
| 文件(E) 编辑(E) 视图(U) 插入(I) I            | [释·[P] 控制器(C) 模拟(S) 工具(E) 输口(W) 帮助(H)                       |                      |                                           |
| X 4 6 6 5 C 8 0                      | # < % \$ \$ \$ \$ \$ \$ \$ \$ \$ \$ \$ \$ \$ \$ \$ \$ \$ \$ |                      |                                           |
|                                      |                                                             |                      |                                           |
| 多校图浏览器 • 9 副 Ethe                    | rCAT 节点10:AMEC_MD16×                                        |                      | - 工具箱 - * *                               |
| new_Controller_0 マ 的加                | 51 Jahren - Baby - 1<br>10 - AMEC_MD1616N (6001)            |                      | SE ANNO ANNO ANNO ANNO ANNO ANNO ANNO ANN |
| ▼ 配置和设置 0                            | Senmun Si                                                   | 项目名称 值               | Senmun Slave IO Modules                   |
| ▼                                    | Sermun SI                                                   | 환응 NO_Slave_Module   |                                           |
| A CLARKER MALE                       | Senmun Si                                                   | 产品合称 NO_Slave_Module |                                           |
| ▶ Sì CPU/扩展机架 5                      | Seemun SI<br>Seemus SI                                      | PDO映射设置              |                                           |
| .≁ vo 9991                           | Seeman SI                                                   | 初始化参数设置              |                                           |
| ▶ 限 控制器设置 7                          | Semmun SI                                                   | MT09%AU2A            |                                           |
| ► 0 15x1924(1552 8                   | sermun si<br>Sermun Si                                      |                      |                                           |
| ▶ 御件设置 10                            | Senmun Si                                                   |                      | 输入关键字                                     |
| ● 任务设置 11<br>12                      | Seemun SI                                                   |                      | O IHC02                                   |
| ···································· | Seminar Si                                                  |                      | IHC03                                     |
| ▶ <u>14</u> 14                       | Senmun SI                                                   |                      | D16C1                                     |
| 15                                   | Seemun Si                                                   |                      |                                           |
| 17                                   | Senmun SI                                                   |                      | ODI6NI                                    |
| 18                                   | Seemun SI                                                   |                      | OD16P1<br>OD16P1                          |
| 20                                   | Semmon Si                                                   |                      | MD16N1                                    |
| 21                                   | Senmun Si                                                   |                      | MD16P1                                    |
| 22                                   | Seemun SI                                                   |                      | MD16P1                                    |
| 24                                   | Seman SI                                                    |                      | PTO4                                      |
| 25                                   | Semmun SI                                                   |                      | RS01                                      |
| 26                                   | settmun si<br>Settmun Si                                    |                      | NO_Slave_Module                           |
| 28                                   | Senmun Si                                                   |                      | AS MO 1016N                               |
| 29                                   | Seemun SI                                                   | 22备名称                | DI 16N / DO 16N                           |
| 31                                   | Sentrus SI                                                  | 为设备设置一个名称。           | DE 16P7 DO 16P                            |
|                                      |                                                             |                      | AS_ID16<br>DE16                           |
|                                      |                                                             |                      | AS_ID32                                   |
| 编译                                   |                                                             | - 0 >                | AS ODI6N                                  |
| 8.0                                  |                                                             |                      | DÖ 16N                                    |
|                                      | 過明   程序   位置                                                |                      | 型号:NO_Slave_Mo<br>毎日依修:NO_Slave           |
|                                      |                                                             |                      | ◆ 供应商: SENMUN C                           |
|                                      |                                                             |                      |                                           |
|                                      |                                                             |                      |                                           |
|                                      |                                                             |                      |                                           |
| E 1955-25 💽 168-11 🔮                 | 御平                                                          |                      |                                           |
|                                      |                                                             |                      |                                           |

#### 三、参数设置

在离线状态下打开编辑备份参数

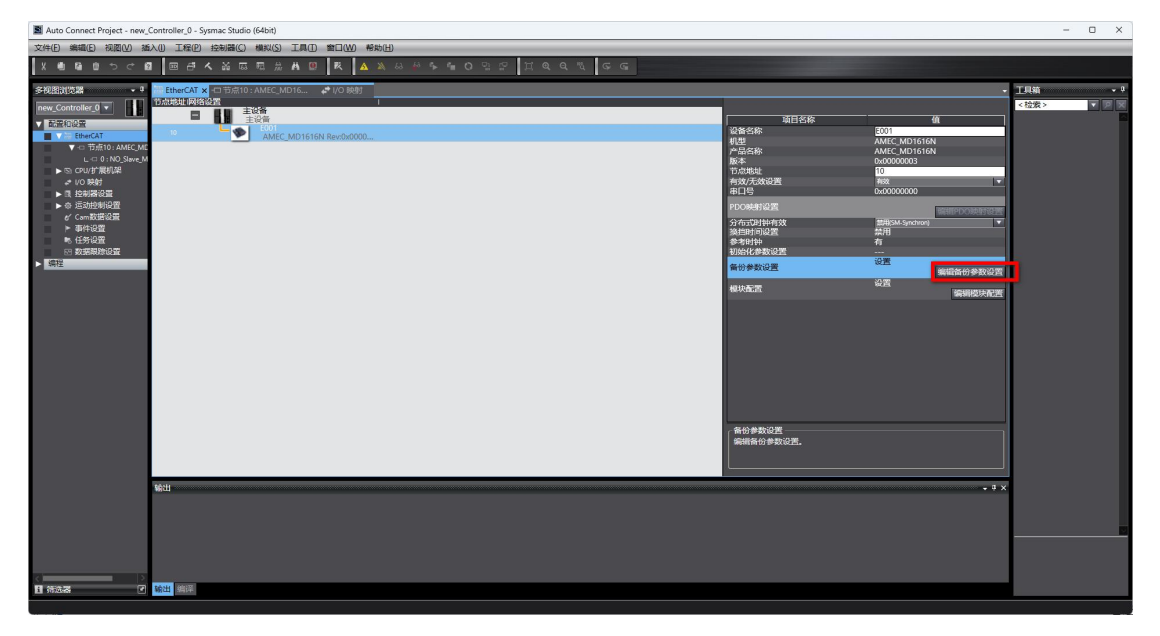

其中第一项 10 是默认滤波, 第二项是输出保持, 第三项是量程设置(模拟量模块)

| 📓 Auto Connect Project - new_Controller_0- Syzmac Studio (64bit) –                                                                                                    | o x |
|----------------------------------------------------------------------------------------------------|-----|
| 文字(P) 義愚(P) (強烈(P) (法))(国(P) (推定(P) (推定(P) (推定(P) (推定(P) (μ))))                                                                                                    |     |
| 「「」」「「」」「「」」「「」」」「「」」」「「」」「「」」」「「」」」「                                                                                                    |     |
| Image: Image: |     |

当有子模块时,一般情况下都采用自动获取的方式,也可以手动添加

| Auto Connect Project - new_Controller_0 - Sysmac Studio (64bit)                                                                                                    | - 🗆 X                                                                          |
|----------------------------------------------------------------------------------------------------|--------------------------------------------------------------------------------|
| 文件(图编辑)(图) (1) (1) (1) (1) (1) (1) (1) (1) (1) (1                                                                                                    |                                                                                |
| X ● B = 9 つ C B = 日 A & G = 元 ☆ A B = A A B = A A & A A A A A A A A A A A A A A A A                                                                                                    |                                                                                |
| 多税251代224 ● ● 1 100 税51 100 税51 100 税51 100 100 100 100 100 100 100 100 100 1                                                                                                    | <ul> <li> <u>工具編 international ● 0         </u>         1          1</li></ul> |
| Image: Series Series | URT 626         Cl           1000000000000000000000000000000000000             |
| NGU .                                                                                                    |                                                                                |
|                                                                                                    | ਦੱਸਤ ● 192186201<br>1867AUM = 1867BES                                          |
|                                                                                                    |                                                                                |

五、诊断和报错

当数值比较大,为 65 开头时代表从模块掉线了

| Auto Connect Project - new_              | Controller_0 - Sy | rsmac Studio (64bit)              |         |               |       |       |               |      |                               | -       | o ×           |
|------------------------------------------|-------------------|-----------------------------------|---------|---------------|-------|-------|---------------|------|-------------------------------|---------|---------------|
| 文件(E) 编辑(E) 视图(V) 播                      | 认创 工程(P)          | 控制器(C) 機能(S) 工具(D) 輸口(W)          | 希助(日)   |               |       |       |               |      |                               |         |               |
| X • 6 6 0 5 C 6                          | a 🗉 🗸             | < 当 5 5 5 4 9 1 K A 9 K A         | N N N N | Գ <b>€Ο</b> 2 | ę.    | ા લ લ | <u>n</u><br>G |      |                               |         |               |
| 多视图测范器 • 9                               | 翻 EtherCAT        | ✔ I/O 映射 × □ 节点10: AMEC_MD16      |         |               |       |       |               |      | •                             | 工具箱     | • Q           |
| new Controller 0 🔻                       | 位置                |                                   | 说明      | R/W 数据类型      | 61    | 变星    | 变星注释          | 变星类型 |                               | <检索>    | N N           |
|                                          | _                 | Input Data_Input Bit 9_6008_0A    |         | K BOOL        | FALSE |       |               |      |                               |         |               |
| ACHIER ALIGEN                            | _                 | Input Data_Input Bit 10_6008_08   |         | R BOOL        | FALSE |       |               |      |                               | 1       |               |
| ▼ 39 EtherCAT                            | _                 | Input Data_Input Bit 11_6008_0C   |         | K BOOL        | FALSE |       |               |      |                               | 1       |               |
| ▼ -□ 〒5県10: AMEC_ME                      | _                 | Input Data_Input Bit 12_6008_00   |         | R BOOL        | FALSE |       |               |      |                               | 1 1     |               |
| L -□ 0 : AS_MD_161                       | _                 | Input Data_Input Bit 13_6008_0E   |         | R BOOL        | FALSE |       |               |      |                               | 1 1     |               |
| L - 1 : AS5_108C_D                       | _                 | Input Data Input Bit 14_6006_0P   |         | 0 0000        | CALCE |       |               |      |                               | 1       |               |
| ▼ -□ 节点30: SM-ES100                      | _                 | Shure Markula Chatura Claura Mark |         |               | A102  |       |               |      |                               | 1       |               |
| L ⊂ 0 : OD16N(M3)                        |                   | Slave Module Status_slave Mode    |         | R UINT        | 4105  |       |               |      |                               | 1       |               |
| ► IS CPU/扩展机架                            |                   | Slave Module Status Slave Modu    |         | D LUNT        | 0     |       |               |      |                               | 1       |               |
| I/O 映射                                   | _                 | Slave Module Status_Slave Mode    |         |               |       |       |               |      |                               | 1       |               |
| ▶ 目 控制器设置                                |                   | Slave Module Status_Slave Mode    |         |               | 0     |       |               |      |                               | 1       |               |
| ▶ ※ 运动控制设置                               | -                 | Since Module Status_Slave Modu    |         | P IIINT       | 0     |       |               |      |                               | 1 1     |               |
| er Cam数据设置                               | _                 | Slave Module Status_Slave Mode    |         | P UINT        | 0     |       |               |      |                               | 1       |               |
| ▶ 事件设置                                   | _                 | Slave Module Status Slave Mode    |         | R UINT        | ñ     |       |               |      |                               | 1       |               |
| ▶ 任务设置                                   | _                 | Slave Module Status Slave Modu    |         | R UINT        | õ.    |       |               |      |                               | 1       |               |
| 13 数据联路设置                                | -                 | Slave Module Status Slave Modu    |         | R UINT        |       |       |               |      |                               | 1 1     |               |
| <ul> <li>(1)行</li> </ul>                 | _                 | Slave Module Status Slave Modu    |         | R UINT        | a     |       |               |      |                               | 1 1     |               |
|                                          | _                 | Slave Module Status Slave Modu    |         | R UINT        |       |       |               |      |                               | 1 1     |               |
|                                          |                   | Slave Module Status Slave Modu    |         | R UINT        | ŏ     |       |               |      |                               | 1 1     |               |
|                                          |                   | Slave Module Status Slave Modu    |         | R UINT        |       |       |               |      |                               | 1       |               |
|                                          | _                 | Slave Module Status Slave Modu    |         | R UINT        |       |       |               |      |                               | 1       |               |
|                                          | _                 | Slave Module Status Slave Modu    |         | R UINT        |       |       |               |      |                               | 1       |               |
|                                          | _                 | Slave Module Status Slave Modu    |         | R UINT        | 0     |       |               |      |                               | 1       |               |
|                                          | _                 | Slave Module Status Slave Modu    |         | R UINT        |       |       |               |      |                               | 1       |               |
|                                          | _                 | Slave Module Status Slave Modu    |         | R UINT        |       |       |               |      |                               | 1       |               |
|                                          | _                 | Slave Module Status_Slave Modu    |         | R UINT        |       |       |               |      |                               | 1 1     |               |
|                                          |                   | Slave Module Status_Slave Modu    |         | R UINT        |       |       |               |      |                               | 1       | 22            |
|                                          |                   | Slave Module Status_Slave Modu    |         | R UINT        |       |       |               |      |                               |         |               |
|                                          | _                 | Slave Module Status_Slave Modu    |         | R UINT        |       |       |               |      |                               | 1       |               |
|                                          |                   | Slave Module Status_Slave Modu    |         | R UINT        |       |       |               |      |                               | 1       |               |
|                                          | 10.2010/0.001     |                                   |         |               |       |       |               |      | 2-107.0V                      | 1 1     |               |
|                                          | ◎数据类型             | ● 2进制 ● 16进制 ● 有符号10进制 ● 无        | 符号10进制  |               |       |       |               |      | MARUTA<br>O MSB-LSB ● LSB-MSB |         |               |
|                                          | 输出                |                                   |         |               |       |       |               |      | - # ×                         | 拉制器状态   | <b>.</b> ¢    |
|                                          |                   |                                   |         |               |       |       |               |      |                               |         | XX            |
|                                          |                   |                                   |         |               |       |       |               |      |                               | 7755    | 192,168,250,1 |
|                                          |                   |                                   |         |               |       |       |               |      |                               | ERR/ALM | 运行模式          |
|                                          |                   |                                   |         |               |       |       |               |      |                               |         |               |
|                                          |                   |                                   |         |               |       |       |               |      |                               | 1       |               |
|                                          |                   |                                   |         |               |       |       |               |      |                               |         |               |
|                                          |                   |                                   |         |               |       |       |               |      |                               |         |               |
|                                          |                   |                                   |         |               |       |       |               |      |                               |         |               |
| 1 (1) (1) (1) (1) (1) (1) (1) (1) (1) (1 | 输出 编译             |                                   |         |               |       |       |               |      |                               | <       |               |
|                                          |                   |                                   |         |               |       |       |               |      |                               |         |               |

| Auto Connect Project - new                                                                                                    | controller_o - :         | sysmac studio (64bit)                                                                                                    |         |                                                                                                    |                                                                                                    |       |        |        |                     |                   | 0 ^                   |
|----------------------------------------------------------------------------------------------------|--------------------------|----------------------------------------------------------------------------------------------------|---------|----------------------------------------------------------------------------------------------------|----------------------------------------------------------------------------------------------------|-------|--------|--------|---------------------|-------------------|-----------------------|
| 文件(E)编辑(E) 视图(V) 潮                                                                                                    | 认创 工程图                   | · 控制器(C) 機拟(S) 工具(D) 第□(W                                                                                                    | ) 希助(日) |                                                                                                    |                                                                                                    |       |        |        |                     |                   |                       |
| X 🖲 🖬 🗎 ગ ଟ I                                                                                                    | 2 8 8                    | < ¥ 四 田 治 A 9 天                                                                                                    | A & 8   | ₽ % % 0 %                                                                                                    | 2 C2                                                                                                    | i a a | Ψ.G.G. |        |                     |                   |                       |
| 多视图测览器 • 9                                                                                                    | 翻 EtherCAT               | ◎ I/O 映射 × ロ节点10:AMEC_MD1                                                                                                    | S       |                                                                                                    |                                                                                                    |       |        |        | •                   | 工具編               | * Q                   |
| Composition     Composition     Composite      Composite     Composition     Composition     Composition |                          | E1<br>Finget Data, Papert Bit 19, 2000, 20<br>Input Data, Papert Bit 19, 2000, 20<br>Papert Data, Papert Bit 19, 2000, 20<br>Papert Bit 19, 2000, 20<br>Papert Bit 19, 2000, 20<br>Papert Bit | 3491    | FW         DESERT           FW         BOOL           R         BOOL           R         BOOL           R         BOOL           R         BOOL           R         BOOL           R         BOOL           R         BOOL           R         BOOL           R         BOOL           R         UNT           R         UNT           R< | false         false           False         False           False         False           False <th>10</th> <th>\$101H</th> <th>\$\$X2</th> <th>, 054</th> <th>- (2次)<br/>- (2次)</th> <th></th> | 10    | \$101H | \$\$X2 | , 054               | - (2次)<br>- (2次)  |                       |
|                                                                                                    | <ul> <li>数据类型</li> </ul> | 16进制 🕚 16进制 🌒 有符号10进制 🌑                                                                                                    | 无符号10进制 |                                                                                                    |                                                                                                    |       |        |        | O MSB-LSB O LSB-MSB |                   |                       |
|                                                                                                    | SALU                     |                                                                                                    |         |                                                                                                    |                                                                                                    |       |        |        | • • ×               | 控制器状态             | • •                   |
| <                                                                                                    |                          |                                                                                                    |         |                                                                                                    |                                                                                                    |       |        |        |                     | 在线 ●<br>ERR/ALM ● | 192.168.250.1<br>运行模式 |
| ● 第法器                                                                                                    | 輸出 創評                    |                                                                                                    |         |                                                                                                    |                                                                                                    |       |        |        |                     | 8                 |                       |

# 6.3 CODESYS 平台使用

硬件: PC (Win11)

# 三铭 AMEC-MD1616N

AS-I16C-O16N

AS5-108C-008N

软件:

# CODESYS V3.5 SP 19

一、导入配置文件

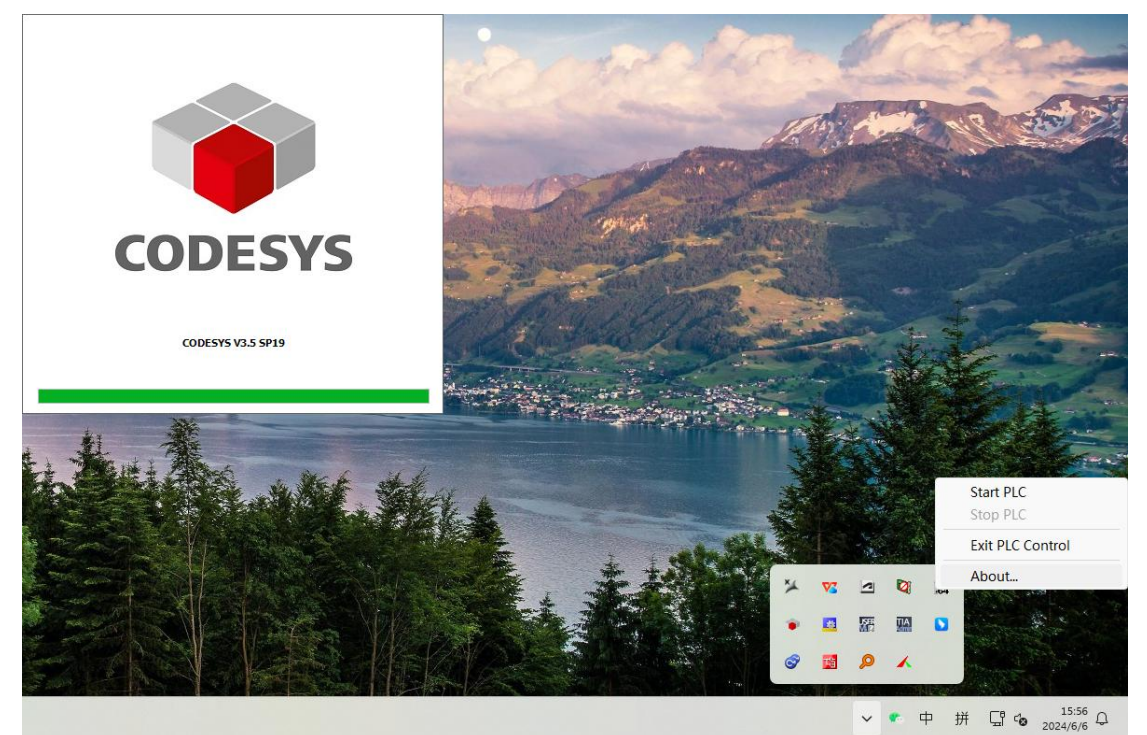

二、选择正确的网卡

| 🕑 自动都道              | 登主站/从站 |       |               |        | Ether <b>CAT</b> |
|---------------------|--------|-------|---------------|--------|------------------|
| EtherCAT NIC        | 设置 —   |       |               |        |                  |
| 目标地址(№              | IAC)   | FF-FI | F-FF-FF-FF-FF | 🖸 广播   | □冗余              |
| 源地址(MA)             | C)     | CC-9  | 6-E5-1C-0A-07 | 选择     |                  |
| 网络名称                |        | 本机    | 网卡            |        |                  |
| <mark>⊙</mark> 通过MA | 0选择网络  |       | 🔘 通过名称选择网     | 略 □比   | 较名称              |
| ▲分布式时针              | ф ———  |       | ▷             | 选项 ——— |                  |
| 周期                  | 4000   | -     | μs            |        |                  |
| 同步偏移                | 20     | \$    | %             |        |                  |
| 🗌 同步窗口              | 监视     |       |               |        |                  |
| 同步窗口                | 1      | \$    | μs            |        |                  |

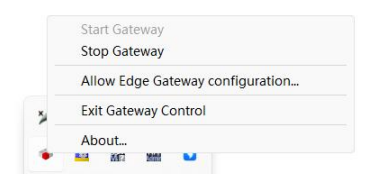

|                                   | 4 X B EtherCAT_Haster X B De | (ce                                                           |                                                |  |
|-----------------------------------|------------------------------|---------------------------------------------------------------|------------------------------------------------|--|
| - Constant Control Mile 118 of 41 | •<br>通用                      | 🛃 自动跟贾主站/从站                                                   | FtherCAT                                       |  |
| .C逻辑                              | 同步单元分配                       | FtherCAT NIC 设置                                               |                                                |  |
| Application                       | #Fi#                         | 日标地址(MAC) IF-IF-IF-IF-IF 3                                    | 广播 □冗余                                         |  |
| 10 库管理器                           | -                            | 源地址(MAC) CC-96-E5-1C-0A-07                                    | 选择                                             |  |
| PLC_PRG (PRG)                     | 115                          | 网络名称 本机同卡                                                     |                                                |  |
| SE EtherCAT Task (IEC-Tasks)      | EtherCATI/O脑用                | ●通过MAC法保网络                                                    | <ul> <li>比較名称</li> </ul>                       |  |
| 🖷 🚭 MainTask (IEC-Tasks)          | EtherCATIEC对象                | ▲ 分布式时钟                                                       |                                                |  |
| - @] PLC_PRG                      | 秋志                           | <b>规NI 4000 0 ps</b>                                          |                                                |  |
| therCAT_Master (EtherCAT Master)  | 信息                           | 同步编移 20 🔄 %                                                   |                                                |  |
|                                   |                              | □ 网步窗口监视                                                      |                                                |  |
|                                   |                              | 阿多田口 1 ○ ps                                                   |                                                |  |
|                                   | 选择网络适配器                      |                                                               |                                                |  |
|                                   | MACHBUL                      | 名称                                                            | 描述                                             |  |
|                                   | C096251C0A07                 | 本机网卡                                                          | Realtak PCIs GbE Family Controller             |  |
|                                   | 602934857090                 | 暂牙网络连捕                                                        | Elustooth Device (Personal Area Setvork)       |  |
|                                   | 0079021A4035                 | LetsTAP                                                       | TAF-Windows Adapter V9                         |  |
|                                   | 207802776301                 | 10月時間當<br>(Davies/MPR (1999)9247-7710-4534-9224-132230998982) | ASIE USB to Gigabit Ethernet Family Adapter    |  |
|                                   | - 60E9AA9570EF               | \Device\MFF_[7CB2AICE-1372-4CB3-8691-6B868EDA188C]            | Realtak 8821CE Wireless LAN 802.11ac FCI-E MIC |  |
|                                   | - 66293A8570EF               | \Davics\NFF_[FB4D826A-3239-495F-8FB3-F68022011AA7]            | Microsoft Wi-Fi Direct Virtual Adapter #2      |  |
|                                   | - 62293A8570EF               | \Davice\UNFF_[01010398-AD05-4706-6943-87747653284F]           | Microsoft Hi-Fi Direct Virtual Adapter         |  |
|                                   |                              |                                                               | 福安                                             |  |
|                                   |                              |                                                               |                                                |  |

#### 三、启动虚拟 PLC

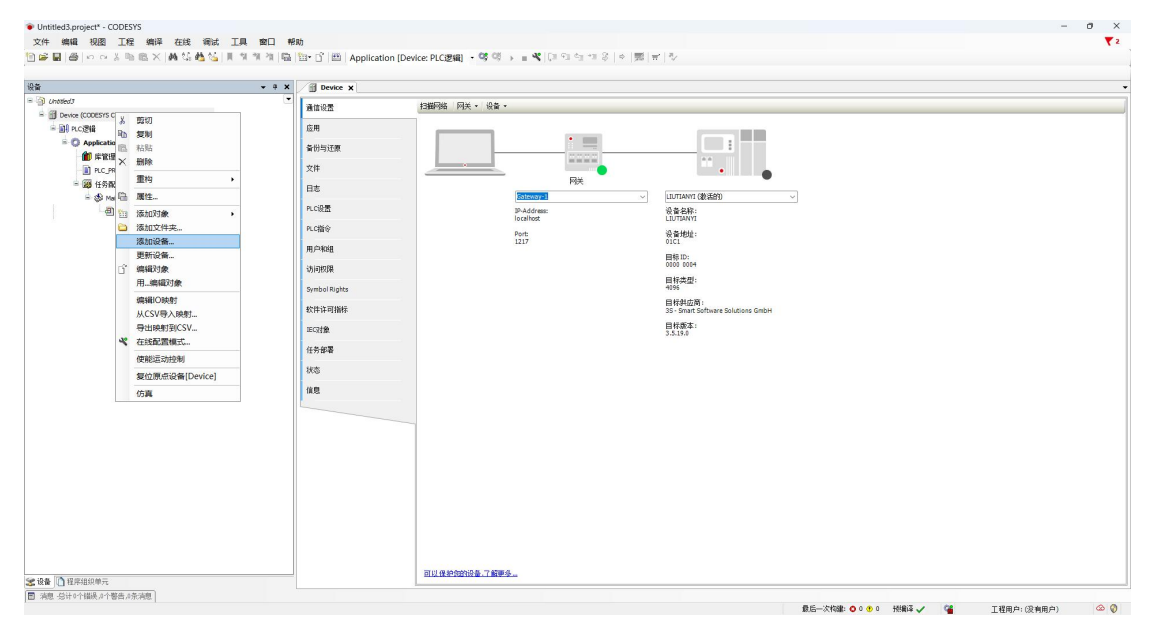

四、添加 EtherCAT 主站

| 动作                            |                 |                                   |         |      |
|-------------------------------|-----------------|-----------------------------------|---------|------|
| ▶附加设备(A) ○插入设备(D) ○           | )拔出设备(2) 🔾      | 更新设备(U)                           |         |      |
| 用于全文搜索的字符串                    | 供应商             | <全部供应商>                           |         | ~    |
| 名称                            | 19              | 共应商                               | 版本      | 描    |
| 🗉 🔟 现场总线                      |                 |                                   |         |      |
| E CANbus                      |                 |                                   |         |      |
| Bro EtherCAT                  |                 |                                   |         |      |
| 🖮 👼 主站                        |                 |                                   |         |      |
| CXxxxx internal Ethe          | erCAT Master 38 | S - Smart Software Solutions GmbH | 4.4.0.0 | CXx  |
| 💮 🔠 EtherCAT Master           | 35              | S - Smart Software Solutions GmbH | 4.4.0.0 | Ethe |
| 💮 🔠 EtherCAT Master So        | ftMotion 35     | S - Smart Software Solutions GmbH | 4.4.0.0 | Ethe |
| 🗉 👄 EtherNet/IP               |                 |                                   |         |      |
| 🗄 📲 🗰 Modbus                  |                 |                                   |         |      |
|                               |                 |                                   |         |      |
| F III PROFINET IO             |                 |                                   |         |      |
| 🖲 Sercos                      |                 |                                   |         |      |
| 🗉 📟 以太网适配器                    |                 |                                   |         |      |
| 🖻 🚮 家居&楼宇自动化                  |                 |                                   |         |      |
|                               |                 |                                   |         |      |
| 2                             |                 |                                   |         |      |
|                               | 限专家) 🗌 显示达      |                                   |         |      |
| 名称:EtherCAT Master            |                 |                                   |         |      |
| 供应商: 3S - Smart Software Solu | tions GmbH      |                                   | -       |      |
| <b>类别:</b> 主站                 |                 |                                   |         |      |
| 版本: 4.4.0.0                   |                 |                                   | ~       |      |
| り単弓:<br>描述・EtherCAT Master    |                 |                                   |         |      |
| JAC: COL CHI HUSCI            |                 |                                   |         |      |
| 被选设备作为最后一个子设备附加<br>evice      | 1               |                                   |         |      |
|                               |                 |                                   |         |      |

扫描模块

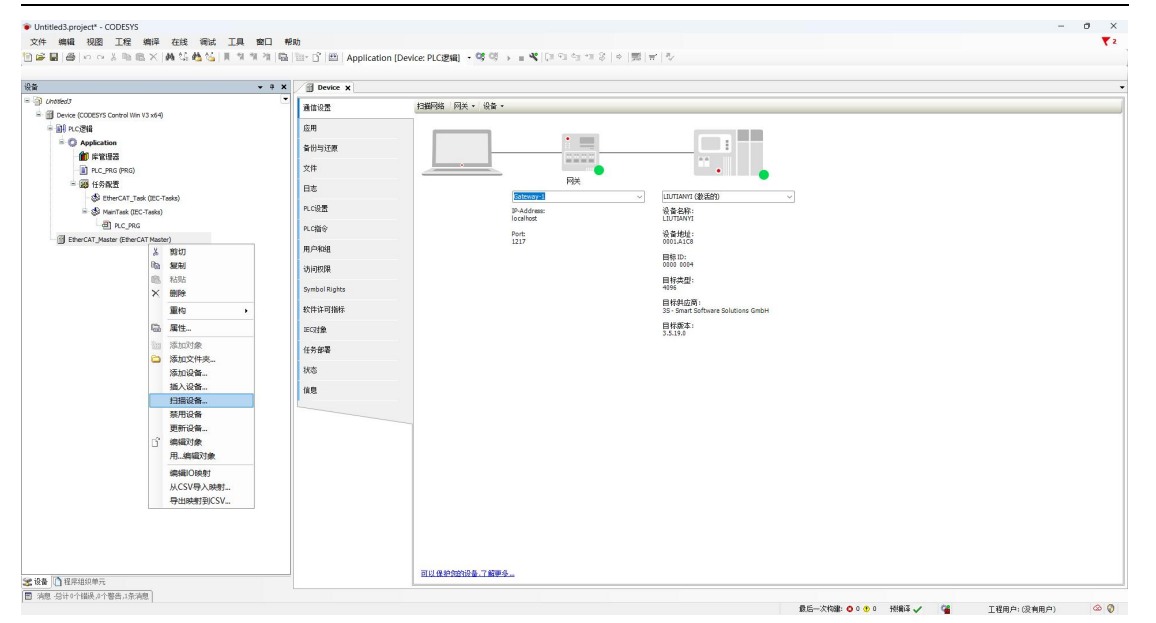

#### 识别模块

| 设备名称<br>=- AMEC_MD1616N | 设备类型<br>AMEC_MD1616N | 别名地址<br>10 |      | 1 |
|-------------------------|----------------------|------------|------|---|
| - AS_MD_1616N           | DI 16N / DO 16N      |            |      |   |
| AS5_I08C_D08N           | DI 08C / D08N        |            |      |   |
| - NO_Slave_Module       | NO_Slave_Module(0)   |            |      | 1 |
| NO_Slave_Module_1       | NO_Slave_Module(0)   |            |      |   |
| - NO_Slave_Module_2     | MO_Slave_Module(0)   |            |      |   |
| MO_Slave_Module_3       | HO_Slave_Module(0)   |            |      |   |
| MO_Slave_Module_4       | MO_Slave_Module(0)   |            |      |   |
| MO_Slave_Module_5       | MO_Slave_Module(0)   |            |      |   |
| - MO_Slave_Module_6     | MO_Slave_Module(0)   |            |      |   |
| - NO_Slave_Module_7     | MO_Slave_Module (0)  |            | <br> |   |

#### 核对扫描到的模块与硬件

| 👻 4 🗙 🖉 Device 🤉                   |                     |                     |                    |                                          |   |
|------------------------------------|---------------------|---------------------|--------------------|------------------------------------------|---|
|                                    | 扫描网络 6              | 司关 ▼ 设备 ▼           |                    |                                          |   |
| [连接的] (CODESYS Control Win V3 x64) |                     |                     |                    |                                          | _ |
| 逻辑 应用                              |                     |                     |                    |                                          |   |
| Application 备份与还原                  |                     |                     |                    |                                          |   |
| 第1963<br>第196 (1966 (1965))<br>文件  |                     |                     | and the local data |                                          |   |
| (A) (A207                          |                     |                     | 网关                 |                                          |   |
| (S EtherCAT Task (IEC-Tasks)       | 日描设备                |                     |                    | — <b>—</b> ×                             |   |
| = ③ MainTask (IEC-Tasks) PLC设置     | 428000-0.4s         |                     |                    |                                          |   |
| D PLC_PRG PLCT&                    | 2048-07.2m          | 2048.06.001         | mild and           |                                          |   |
| erCAT_Master (EtherCAT Master)     | R. MILL MILLION     | AMER MOISING        | 10                 |                                          |   |
| 用户和追                               | - AS_MD_1616H       | DI 168 / DO 168     |                    |                                          |   |
| 访问积累                               | - AS5_108C_008N     | DI 08C / D08N       |                    |                                          |   |
| Symbol Bioths                      | - NO_Slave_Module   | MO_Slave_Module(0)  |                    | I. I. I. I. I. I. I. I. I. I. I. I. I. I |   |
|                                    | - 10_Slave_Hodule_1 | NO_Slave_Module(0)  |                    |                                          |   |
| 软件许可描述                             | - NO_Slave_Module_2 | MO_Slave_Module(0)  |                    |                                          |   |
| neozi <b>p</b>                     | - NO_Slave_Module_3 | NO_Slave_Module(0)  |                    |                                          |   |
| (4.8.50 B)                         | - NO_Slave_Module_4 | NO_Slave_Module(0)  |                    |                                          |   |
| 12 72 8648                         | - NO_Slave_Module_5 | MO_Slave_Module(0)  |                    |                                          |   |
| 状态                                 | - M0_Slave_Module_6 | NO_Slave_Module(0)  |                    |                                          |   |
| 信息                                 | - HU_SIave_Hodule_/ | MU_SIave_Module (U) |                    |                                          |   |
|                                    | 44724640            |                     |                    | □ 显示工程差异                                 |   |
|                                    | 10 Mil-10-12        |                     |                    |                                          |   |
|                                    | 扫描设备                |                     |                    | 實動所有设备到工程 关闭                             |   |
|                                    |                     |                     |                    | jt.                                      |   |
|                                    |                     |                     |                    |                                          |   |
|                                    |                     |                     |                    |                                          |   |
|                                    |                     |                     |                    |                                          |   |
|                                    |                     |                     |                    |                                          |   |
|                                    |                     |                     |                    |                                          |   |
|                                    |                     |                     |                    |                                          |   |
|                                    | 12/10/2014          |                     |                    |                                          |   |
|                                    | 可以保护部               | 的设备了解更多。            |                    |                                          |   |

| 0.42.42%            | 20 de 114 mil      | Bil Crimbal |          |   |
|---------------------|--------------------|-------------|----------|---|
| 反首名称                | 设备类型               | 别省地址        |          | 1 |
| m - AMEC_MU1616N    | AMEC_MD1616N       | 10          |          |   |
| - AS_ND_1616N       | DI 16N / DO 16N    |             |          |   |
| - AS5_I08C_D08N     | DI 08C / D08N      |             |          |   |
| - NO_Slave_Modale   | NO_Slave_Module(0) |             |          | 1 |
| - NO_Slave_Nodule_1 | NO_Slave_Module(0) |             |          |   |
| - NO_Slave_Module_2 | NO_Slave_Module(0) |             |          |   |
| - NO_Slave_Module_3 | NO_Slave_Module(0) |             |          |   |
| - HO_Slave_Module_4 | NO_Slave_Module(0) |             |          |   |
| - HO_Slave_Module_5 | NO_Slave_Module(0) |             |          |   |
| - HO_Slave_Module_6 | HO_Slave_Module(0) |             |          |   |
| - HO_Slave_Module_7 | HO_Slave_Module(0) |             |          |   |
|                     |                    |             |          |   |
| 分费升和市               |                    |             | □ 显示工程差异 |   |

### 当弹出报错,点击确定,多次点击

|                                                        | • • X Bevice X |                                          |
|--------------------------------------------------------|----------------|------------------------------------------|
| 13                                                     | 通信设置           | [1][[[]][[]]][[]]][[]]][[]]][[]]][[]]]   |
| ee (1998) (Could's Control win vis xe-i)               | 应用             |                                          |
| Application                                            | 2.01 m 2.20    |                                          |
| 1 床管理器                                                 | M 10-5728      |                                          |
| PLC_PRG (PRG)                                          | 文件             |                                          |
| <ul> <li>         ・</li></ul>                          | 日志             |                                          |
| Gy Euler CAT_rask (JEC-Tasks)     MainTask (JEC-Tasks) | PLCi设置         | Pr-Address: 资量和称·                        |
| 创 PLC_PRG                                              | PLCHIG         | lecalhost LUTIANY                        |
| therCAT_Master (EtherCAT Master)                       | m de Jacin     | Port %% #5%1                             |
|                                                        | m)-mute        | BGID:                                    |
|                                                        | 访问积累           |                                          |
|                                                        | Symbol Rights  | CODESYS ×                                |
|                                                        | 软件详可描标         | (近荷):<br>htt Software Solutions GmbH     |
|                                                        | recost@        | Device cannot be plugged into this slot. |
|                                                        |                |                                          |
|                                                        | 任労部署           |                                          |
|                                                        | 状态             | 确定                                       |
|                                                        | 信息             |                                          |
|                                                        |                |                                          |
|                                                        |                |                                          |
|                                                        |                |                                          |
|                                                        |                |                                          |
|                                                        |                |                                          |
|                                                        |                |                                          |
|                                                        |                |                                          |
|                                                        |                |                                          |
|                                                        |                |                                          |
|                                                        |                |                                          |

#### 写入程序

| 編編 税図 工程 編译 在线 領法 工具<br>副(●) ○ ○ 3 № № × (時 5 絶 5 )員 5 | (空口 帮助)<br>単 1 日 10・10 Application (Device: PLC逻辑) - 05 05                                                                                                    | ▶ ■ 역 [대 역 역 명 ] 후 [蜀] 코 ] 후             |  |
|--------------------------------------------------------|----------------------------------------------------------------------------------------------------|------------------------------------------|--|
|                                                        | • # X Device X                                                                                                    |                                          |  |
| 10sed3                                                 |                                                                                                    |                                          |  |
| Device [连枷的] (CODESYS Control Win V3 x64)              | 建国设置 扫描的 四大 、 汉国 、                                                                                                    |                                          |  |
| <b>副</b> PLC逻辑                                         | 应用                                                                                                    |                                          |  |
| - O Application [运行]                                   | 5-0 m (7.00                                                                                                    |                                          |  |
| 前 库管理器                                                 | H 10-5ALIR                                                                                                    | 22222 A                                  |  |
| - DLC_PRG (PRG)                                        | ×#                                                                                                    |                                          |  |
| · · · · · · · · · · · · · · · · · · ·                  | 日志                                                                                                    | MX                                       |  |
| - 🕼 EtherCAT_Task (IEC-Tasks)                          |                                                                                                    | LIUTIAWI (被活的) ~                         |  |
| 🖹 🚯 MainTask (IEC-Tasks)                               | PLCHER.                                                                                                    | IP-Address: 设备条称:<br>localhost LIUTIANYI |  |
| D PLC_PRG                                              | PLC描令                                                                                                    | Dout                                     |  |
| EtherCAT_Master (EtherCAT Master)                      | m + 1 = /2                                                                                                    | 1217 0001.A1C8                           |  |
| AMEC_MD1616N (AMEC_MD1616N)                            | H)-4ult                                                                                                    | 目标 ID:                                   |  |
| AS_MD_1616N (DI 16N / DO 16N)                          | 访问积限                                                                                                    | 0100 0004                                |  |
| ASS_IDBC_DOBN (DI DBC / DDBN)                          | CODESYS                                                                                                    | ×                                        |  |
| K NO_Slave_Module                                      | Syndonogica<br>⑤                                                                                                    | 經厚 'Application'在当前FLC上处于运行模式,是否要下载代码最新  |  |
| K NO_Slave_Module_1                                    | 較件許可指标 <b>雙</b> 成部分                                                                                                    | ere Solutions GmbH                       |  |
| K NO_Slave_Module_2                                    | 1602150                                                                                                    |                                          |  |
| K NO_Slave_Module_3                                    |                                                                                                    | 2500) 2500 (Maller Bio)                  |  |
| K NO_Slave_Module_4                                    | 任务部署                                                                                                    | Z AD WAREN                               |  |
| K NO_Slave_Module_5                                    | 状态                                                                                                    |                                          |  |
| K NO_Slave_Module_6                                    |                                                                                                    |                                          |  |
| K NO_Slave_Module_7                                    | 14.55                                                                                                    |                                          |  |
| K NO_Slave_Module_8                                    |                                                                                                    |                                          |  |
| K NO_Slave_Module_9                                    |                                                                                                    |                                          |  |
| K NO_Slave_Module_10                                   |                                                                                                    |                                          |  |
| K NO_Slave_Module_11                                   |                                                                                                    |                                          |  |
| K NO_Slave_Module_12                                   |                                                                                                    |                                          |  |
| NU_Slave_Module_13                                     |                                                                                                    |                                          |  |
| NU_Slave_modue_14                                      |                                                                                                    |                                          |  |
| NU_Slave_module_15                                     |                                                                                                    |                                          |  |
| NU_Slave_module_16                                     |                                                                                                    |                                          |  |
| NU_Meve_module_17                                      |                                                                                                    |                                          |  |
| NU_Seve_Modue_18                                       |                                                                                                    |                                          |  |
| <ul> <li>NO_Darve_Produce_14</li> </ul>                | WHICH AN ADDRESS OF A TOTAL OF A TOTAL OF A |                                          |  |
| 1 程度组织输行                                               | 可以律师您的设备。了解题                                                                                                    | P                                        |  |

| <ul> <li>Infinite</li> </ul>                       |                               |    |
|----------------------------------------------------|-------------------------------|----|
|                                                    |                               |    |
| - O 111時間の11時間のの1月<br>- O 111時間 @ 015部日 @ 5条項目 × X |                               |    |
| 3                                                  | 工程 对象                         | 位置 |
| 开始编述定用证F Device Application                        |                               |    |
| 19世紀し、<br>                                         | Untified's EtherCAT Manter ID |    |
|                                                    | carden 2 and but              |    |
| 全局初始化                                              |                               |    |
| (代码2006)                                           |                               |    |
| · 重宗教                                              |                               |    |
|                                                    |                               |    |

#### 四、下载并监控

| -                                     | 4 X B Device B Ef | erCAT_Master # AS_MD_161 | 8N    | AMEC_MD1616N X              |            |        |    |                             |      |        |                            |
|---------------------------------------|-------------------|--------------------------|-------|-----------------------------|------------|--------|----|-----------------------------|------|--------|----------------------------|
| σ                                     | •   an            | 查找                       |       | 过滤器 显示所有                    |            |        |    | ▼ ● 为IO通道添加FB               |      |        |                            |
| rice (CODESYS Control Win V3 x64)     | 1.07.01.00        | 李康                       | 50.91 | 通道                          | tittal-    | 举型     | 单元 | 描述                          |      |        |                            |
| PLC逻辑                                 | 72423(18          | 8.50                     |       | Output Data                 | %OW0       | UINT   |    | Output Data                 |      |        |                            |
| Application                           | 启动参数              | · · · ·                  |       | Input Data                  | %IW0       | UINT   |    | Input Data                  |      |        |                            |
| 10 库管理器                               | C+                | 8.10                     |       | Slave Module Status 1       | 26DW1      | UINT   |    | Slave Module Status 1       |      |        |                            |
| PLC_PRG (PRG)                         | P8                | 8.10                     |       | Slave Module Status 2       | %IW2       | UINT   |    | Slave Module Status 2       |      |        |                            |
| · · · · · · · · · · · · · · · · · · · | EtherCATI/O缺射     |                          |       | Slave Module Status 3       | 960/13     | LINT   |    | Slave Module Status 3       |      |        |                            |
| B EtherCAT_Task (JEC-Tasks)           | Discontraction    |                          |       | Slave Module Status 4       | 960/14     | LINT   |    | Slave Module Status 4       |      |        |                            |
| 🖷 🚭 MainTask (IEC-Tasks)              | EURICATIECXEM     | 8.46                     |       | Slave Module Status 5       | 960/05     | LINT   |    | Save Module Status 5        |      |        |                            |
| - @ PLC_PRG                           | 状态                |                          |       | Slave Module Status 6       | PLTIME     | LINT   |    | Save Module Status 6        |      |        |                            |
| EtherCAT_Master (EtherCAT Master)     | (tran             |                          |       | Slave Module Status 7       | 26007      | LINT   |    | Slave Module Status 7       |      |        |                            |
| AMEC_MD1616N (AMEC_MD1616N)           | 14.55             |                          |       | Slave Module Status 8       | PLTIMB     | LINT   |    | Slave Module Status 8       |      |        |                            |
| AS_MD_LELEN (DI LEN / DO LEN)         |                   | a                        |       | Clause Module Chabur 9      | 8/10/0     | LIDAT  |    | Clause Module Statur 9      |      |        |                            |
| HP ASS_DOBC_DOBN (DI DBC / DDBN)      |                   |                          |       | Slave Module Status 10      | 20.0410    | LIDET  |    | Sieve Module Status 10      |      |        |                            |
| K NO_Slave_Module                     |                   |                          |       | Flaure March de Flackure 11 | ALT NUMBER | LINE   |    | Flave Mark in Pinker 11     |      |        |                            |
| K NO_Slave_Module_1                   |                   |                          |       | Slave Module Status 11      | 2010011    | LINT   |    | Save Modele Status 11       |      |        |                            |
| K NO_Slave_Module_2                   |                   |                          |       | Claus Module Status 12      | 7614712    | LIDAT  |    | Clause Made in Status 12    |      |        |                            |
| K NO_Slave_Module_3                   |                   |                          |       | Claus Madda Chakes 14       | 7614713    | LINE   |    | Claure March de Charles 1.5 |      |        |                            |
| K NO_Slave_Module_4                   |                   |                          |       | Slave Module Status 14      | 7610/14    | Lang   |    | Slave House Status 14       |      |        |                            |
| K NO_Slave_Module_5                   |                   |                          |       | Slave Module Status 15      | 7611/15    | Carvi  |    | slave Poddle Status 13      |      |        |                            |
| K NO_Slave_Module_6                   |                   |                          |       | Slave House Status 18       | 76110 10   | Upwi - |    | Slave Poddle Status 10      |      |        |                            |
| K NO_Slave_Module_7                   |                   |                          |       | Slave Module Status 17      | 9410/17    | UINT   |    | Slave Module Status 17      |      |        |                            |
| K NO_Slave_Module_8                   |                   |                          |       | Stave Module Status 18      | %1W18      | CONT   |    | Slave Module Status 18      |      |        |                            |
| K NO_Slave_Module_9                   |                   | · · · · ·                |       | Slave Module Status 19      | %IW19      | UINT   |    | Slave Module Status 19      |      |        |                            |
| K NO_Slave_Module_10                  |                   |                          |       | Slave Module Status 20      | %IW20      | UINI   |    | Slave Module Status 20      |      |        |                            |
| K NO_Slave_Module_11                  |                   | * *                      |       | Slave Module Status 21      | %IW21      | UINT   |    | Slave Module Status 21      |      |        |                            |
| K NO_Slave_Module_12                  |                   | * *                      |       | Slave Module Status 22      | %IW22      | UINT   |    | Slave Module Status 22      |      |        |                            |
| K NO_Slave_Module_13                  |                   | 8-10                     |       | Slave Module Status 23      | %IW23      | UINT   |    | Slave Module Status 23      |      |        |                            |
| K NO_Slave_Module_14                  |                   | 8-19                     |       | Slave Module Status 24      | %IW24      | UINT   |    | Slave Module Status 24      |      |        |                            |
| K NO_Slave_Module_15                  |                   | 80 · 🏘                   |       | Slave Module Status 25      | %IW25      | UINT   |    | Slave Module Status 25      |      |        |                            |
| K NO_Slave_Module_16                  |                   | æ 🐪                      |       | Slave Module Status 26      | %IW26      | UINT   |    | Slave Module Status 26      |      |        |                            |
| K NO_Slave_Module_17                  |                   | 8-10                     |       | Slave Module Status 27      | %IW27      | UINT   |    | Slave Module Status 27      |      |        |                            |
| K NO_Slave_Module_18                  |                   | 18 - Mp                  |       | Slave Module Status 28      | %IW28      | UINT   |    | Slave Module Status 28      |      |        |                            |
|                                       |                   | Outre & Date             |       |                             |            |        |    |                             | 银带的封 | の見書の立義 | All SEA A NUMBER OF STREET |

连接成功如下

| <b>*</b> 9                                                                                                    | × / Device / H Ether | CAT_Master X                                   |              |                   |   |     |              |  |
|----------------------------------------------------------------------------------------------------|----------------------|------------------------------------------------|--------------|-------------------|---|-----|--------------|--|
| @ PLC_PRG                                                                                                    | -   AB               | ·····································          |              |                   |   |     |              |  |
| EtherCAT_Master (EtherCAT Master)                                                                                                    |                      | E BAOKET ANNOU                                 | EtherCAT.    |                   |   |     |              |  |
| MEC_MD1616N (AMEC_MD1616N)                                                                                                    | 阿步单元分配               | EtherCAT NIC 设置                                |              |                   |   |     |              |  |
| AS_MD_1616N (DI 16N / DO 16N)                                                                                                    | 叙述                   | 目标地址(MAC) ==================================== | ◎ 广播 □ 冗余    |                   |   |     |              |  |
| ASS_DEC_DERN (DI DEC/DERN)                                                                                                    | B#                   | 源地址(MAC) CC-96-E5-1C-0A-07                     | 选择           |                   |   |     |              |  |
| K NO Gauge Monthle 1                                                                                                    |                      | 网络4称 本机同卡                                      |              |                   |   |     |              |  |
| K ND Slave Module 2                                                                                                    | EtherCATI/O錄射        | ●通过MAC法探网络 ●通过名称法系                             | 网络 🗌 比較為称    |                   |   |     |              |  |
| K NO Seve Model 3                                                                                                    | EtherCATIEC对象        | / 分布式时钟                                        | 洗雨           |                   |   |     |              |  |
| K NO Slave Module_4                                                                                                    | 14: <b>*</b>         |                                                |              |                   |   |     |              |  |
| K NO_Slave_Module_5                                                                                                    | 0.0                  | 1000 0 ps                                      |              |                   |   |     |              |  |
| K NO_Slave_Module_6                                                                                                    | 信息                   |                                                |              |                   |   |     |              |  |
| K NO_Slave_Module_7                                                                                                    |                      |                                                |              |                   |   |     |              |  |
| K NO_Slave_Module_8                                                                                                    |                      |                                                |              |                   |   |     |              |  |
| K NO_Slave_Module_9                                                                                                    |                      |                                                |              |                   |   |     |              |  |
| K NO_Slave_Module_10                                                                                                    |                      |                                                |              |                   |   |     |              |  |
| K NO_Slave_Module_11                                                                                                    |                      |                                                |              |                   |   |     |              |  |
| K NO_Slave_Module_12                                                                                                    |                      | 诊断值息 Startup fnished: All slaves in o          | perational I |                   |   |     |              |  |
| K NO_Slave_Module_13                                                                                                    |                      | 总线负载 0%                                        |              |                   |   |     |              |  |
| K NO_Slave_Module_14                                                                                                    |                      |                                                |              |                   |   |     |              |  |
| K NO_Slave_Module_15                                                                                                    |                      |                                                |              |                   |   |     |              |  |
| K NO_Slave_Module_16                                                                                                    |                      |                                                |              |                   |   |     |              |  |
| NO_Slave_Module_17                                                                                                    |                      | l.                                             |              |                   |   |     |              |  |
| K NO_Slave_Module_18                                                                                                    | 盗視 1                 |                                                |              | The second second |   |     | Even a diama |  |
| K NO Dave Makin 20                                                                                                    | 表达式                  |                                                |              | 应用 类型             | 值 | 准备值 | 执行点          |  |
| K ND Gave Module 21                                                                                                    |                      |                                                |              |                   |   |     |              |  |
| K NO Save Modele 22                                                                                                    |                      |                                                |              |                   |   |     |              |  |
| K NO Save Module 23                                                                                                    |                      |                                                |              |                   |   |     |              |  |
| K NO Slave Module 24                                                                                                    |                      |                                                |              |                   |   |     |              |  |
| K NO_Slave_Module_25                                                                                                    |                      |                                                |              |                   |   |     |              |  |
| and an according to the second second s |                      |                                                |              |                   |   |     |              |  |
| NO_Slave_Module_26                                                                                                    | 1111                 |                                                |              |                   |   |     |              |  |
| K NO_Slave_Module_26 K NO Slave Module_27                                                                                                    |                      |                                                |              |                   |   |     |              |  |
| <ul> <li>KO_Slave_Module_26</li> <li>K NO_Slave_Module_27</li> <li>K NO_Slave_Module_28</li> </ul>                                                                                                    | ł                    |                                                |              |                   |   |     |              |  |

#### 当 IO 无法刷新时, 检测是否调用模块, 按照以下设置

|                                                                                                    | X Device B Etw  | Berke 🗃 Ehercki Juste 🕪 ASJO_ISIAN 🔶 AMEC_HOISIAN X |    |                        |       |      |    |                               |        |                           |         |  |  |  |
|----------------------------------------------------------------------------------------------------|-----------------|-----------------------------------------------------|----|------------------------|-------|------|----|-------------------------------|--------|---------------------------|---------|--|--|--|
| Untrailed 3                                                                                                    | •<br>  通用       | 查找                                                  |    | 过滤器 显示所有               | 8     |      |    | <ul> <li>         ・</li></ul> | * 转到实例 |                           |         |  |  |  |
| Device (CODESYS Control Win V3 x64)     E01 pr <3908                                                                                                    | ittREdit#M      | 变量                                                  | 映射 | 通道                     | 地址    | 类型   | 单元 | 描述                            |        |                           |         |  |  |  |
| Anderston                                                                                                    | ALC BROOM       | a 🍫                                                 |    | Output Data            | %QW0  | UINT |    | Output Data                   |        |                           |         |  |  |  |
| An environ                                                                                                    | 启动修数            | æ. 🏘                                                |    | Input Data             | %EIWO | UINT |    | Input Data                    |        |                           |         |  |  |  |
|                                                                                                    | 日志              | a 🐐                                                 |    | Slave Module Status 1  | %IW1  | UINT |    | Slave Module Status 1         |        |                           |         |  |  |  |
|                                                                                                    |                 | s *                                                 |    | Slave Module Status 2  | %IW2  | UINT |    | Slave Module Status 2         |        |                           |         |  |  |  |
| - up ITWIED                                                                                                    | EtherCATI/O缺用1  | 16- Mp                                              |    | Slave Module Status 3  | %IW3  | UINT |    | Slave Module Status 3         |        |                           |         |  |  |  |
| Control (Control (Contro) (Contro) (Contro) (Contro) (Contro) (Contro) (Contro) (Con | EtherCATIEC 211 | 18 - Mp                                             |    | Slave Module Status 4  | %IW4  | UINT |    | Slave Module Status 4         |        |                           |         |  |  |  |
| - B ac mc                                                                                                    |                 | 18 - Mp                                             |    | Slave Module Status 5  | %IWS  | UINT |    | Slave Module Status 5         |        |                           |         |  |  |  |
| E (F Physical Martin (Physical Martin)                                                                                                    | 8622            | æ. 🏘                                                |    | Slave Module Status 6  | %IW6  | UINT |    | Slave Module Status 6         |        |                           |         |  |  |  |
| - WE MER MOISIN (MER MOISIN)                                                                                                    | 信息              | a 🐐                                                 |    | Slave Module Status 7  | %IW7  | UINT |    | Slave Module Status 7         |        |                           |         |  |  |  |
|                                                                                                    |                 | ÷. ••                                               |    | Slave Module Status 8  | %IW8  | UINT |    | Slave Module Status 8         |        |                           |         |  |  |  |
|                                                                                                    |                 | 8-10                                                |    | Slave Module Status 9  | %IW9  | UINT |    | Slave Module Status 9         |        |                           |         |  |  |  |
| Y NO Days Madda                                                                                                    |                 | 18 - Mp                                             |    | Slave Module Status 10 | %IW10 | UINT |    | Slave Module Status 10        |        |                           |         |  |  |  |
| Y NO Dave Medde 1                                                                                                    |                 | 18 - Mp                                             |    | Slave Module Status 11 | %IW11 | UINT |    | Slave Module Status 11        |        |                           |         |  |  |  |
| K NO Shue Media 2                                                                                                    |                 | 18 - Mp                                             |    | Slave Module Status 12 | %IW12 | UINT |    | Slave Module Status 12        |        |                           |         |  |  |  |
| I NO Save Models 2                                                                                                    |                 | · · · · ·                                           |    | Slave Module Status 13 | %IW13 | UINT |    | Slave Module Status 13        |        |                           |         |  |  |  |
| K NO Save Mobile 4                                                                                                    |                 | · · · · ·                                           |    | Slave Module Status 14 | %IW14 | UINT |    | Slave Module Status 14        |        |                           |         |  |  |  |
| K NO Save Model 5                                                                                                    |                 | - Hp                                                |    | Slave Module Status 15 | %IW15 | UINT |    | Slave Module Status 15        |        |                           |         |  |  |  |
| <ul> <li>NO_Deve_Notice_0</li> <li>NO_Deve_Notice_0</li> </ul>                                                                                                    |                 | 18 - Mp                                             |    | Slave Module Status 16 | %IW16 | UINT |    | Slave Module Status 16        |        |                           |         |  |  |  |
| K NO Save Madda 2                                                                                                    |                 | 18 - Mp                                             |    | Slave Module Status 17 | %IW17 | UINT |    | Slave Module Status 17        |        |                           |         |  |  |  |
| K NO Shue Madda 2                                                                                                    |                 | 18 - Mp                                             |    | Slave Module Status 18 | %IW18 | UINT |    | Slave Module Status 18        |        |                           |         |  |  |  |
| L NO Save Models 0                                                                                                    |                 | · · · · ·                                           |    | Slave Module Status 19 | %IW19 | UINT |    | Slave Module Status 19        |        |                           |         |  |  |  |
| K NO dave Medde 10                                                                                                    |                 | · · · ·                                             |    | Slave Module Status 20 | %IW20 | UINT |    | Slave Module Status 20        |        |                           |         |  |  |  |
| C NO dave Media 11                                                                                                    |                 | 16 - Mp                                             |    | Slave Module Status 21 | %IW21 | UINT |    | Slave Module Status 21        |        |                           |         |  |  |  |
| <ul> <li>mu_seve_mouse_t1</li> <li>M0 flows Markda 12</li> </ul>                                                                                                    | 1               | 16 - Mp                                             |    | Slave Module Status 22 | %IW22 | UINT |    | Slave Module Status 22        |        |                           |         |  |  |  |
| NO Dave Models 12                                                                                                    |                 | 16 - Mp                                             |    | Slave Module Status 23 | %IW23 | UINT |    | Slave Module Status 23        |        |                           |         |  |  |  |
| NO Church Models 14                                                                                                    |                 | 38 - Mp                                             |    | Slave Module Status 24 | %IW24 | UINT |    | Slave Module Status 24        |        |                           |         |  |  |  |
| F NO Gaus Module 15                                                                                                    |                 | 38 - Mp                                             |    | Slave Module Status 25 | %IW25 | UINT |    | Slave Module Status 25        |        |                           |         |  |  |  |
| Vin Clause Module 16                                                                                                    |                 | 18- <b>19</b>                                       |    | Slave Module Status 26 | %IW26 | UINT |    | Slave Module Status 26        |        |                           |         |  |  |  |
| <ul> <li>wo_seve_mouse_tb</li> </ul>                                                                                                    |                 | 16 · *p                                             |    | Slave Module Status 27 | %IW27 | UINT |    | Slave Module Status 27        |        |                           |         |  |  |  |
| <ul> <li>NO_DEVE_NOUSE_L/</li> <li>NO_DEVE_NOUSE_L/</li> </ul>                                                                                                    |                 | 16- <b>1</b> 9                                      |    | Slave Module Status 28 | %IW28 | UINT |    | Slave Module Status 28        |        |                           |         |  |  |  |
| NO Dave Madda 10                                                                                                    |                 | Output Data                                         |    |                        |       |      |    |                               | 重要時射   | 总是带新安徽                    | 使用父语音语言 |  |  |  |
| - mo_aste_totase_19                                                                                                    |                 |                                                     |    |                        |       |      |    |                               |        | 100 million (100 million) | 使用父设备设置 |  |  |  |

| 👻 4 🗙 🦯 🗿 Device                   | EtherCAT_Master | AS_MD_LELEN | AMEC_MD: | 616N (## )    | 455_I08C_D0 | IN X |                 |                  |  |
|------------------------------------|-----------------|-------------|----------|---------------|-------------|------|-----------------|------------------|--|
| d3 • Modulet/0848                  | 查找              |             | istin    | 1日 显示所有       |             |      | • •             | 为IO通道添加FB* 1转到实例 |  |
| vice (CODES/IS Control Win V3 x64) | 安康              | 10          | 明 通道     | 地址            | 类型          | 单元   | 描述              |                  |  |
| PLOEIB PRODUZECY IE                | 8.5             |             | PDOut/   | tel sugur     | UINT        |      | PDOut/Ctrl      |                  |  |
| (注意) Application 信息                | 8.4             |             | Input B  | te 0 %2868    | USINT       |      | Input Byte 0    |                  |  |
| T FREEZ                            | 8.39            |             | Input C  | ri Byte %2069 | USINT       |      | Input Ctri Byte |                  |  |
|                                    |                 |             |          |               |             |      |                 |                  |  |
| - an HYRE                          |                 |             |          |               |             |      |                 |                  |  |
| <pre>cpercal_lask(ucc-lasks)</pre> |                 |             |          |               |             |      |                 |                  |  |
| go maniasc (LC-lases)              |                 |             |          |               |             |      |                 |                  |  |
| Concerned Theorem                  |                 |             |          |               |             |      |                 |                  |  |
| MEC ND (EIER CAL Make)             |                 |             |          |               |             |      |                 |                  |  |
| Re as ND 16164 (D1 164 (D0 164)    |                 |             |          |               |             |      |                 |                  |  |
| S AS TOR DOW (D DAY) CO TAN)       |                 |             |          |               |             |      |                 |                  |  |
| K NO Save Works                    |                 |             |          |               |             |      |                 |                  |  |
| K NO Save Wohle 1                  |                 |             |          |               |             |      |                 |                  |  |
| K NO Save Workle 2                 |                 |             |          |               |             |      |                 |                  |  |
| K NO Slave Module 3                |                 |             |          |               |             |      |                 |                  |  |
| C NO Slave Module 4                |                 |             |          |               |             |      |                 |                  |  |
| K NO Slave Module 5                |                 |             |          |               |             |      |                 |                  |  |
| K NO Slave Module 6                |                 |             |          |               |             |      |                 |                  |  |
| K NO Slave Module 7                |                 |             |          |               |             |      |                 |                  |  |
| K NO_Slave_Module_8                |                 |             |          |               |             |      |                 |                  |  |
| K NO_Slave_Module_9                |                 |             |          |               |             |      |                 |                  |  |
| K NO_Slave_Module_10               |                 |             |          |               |             |      |                 |                  |  |
| K NO_Slave_Module_11               |                 |             |          |               |             |      |                 |                  |  |
| K NO_Slave_Module_12               |                 |             |          |               |             |      |                 |                  |  |
| K NO_Slave_Module_13               |                 |             |          |               |             |      |                 |                  |  |
| K NO_Slave_Module_14               |                 |             |          |               |             |      |                 |                  |  |
| K NO_Slave_Module_15               |                 |             |          |               |             |      |                 |                  |  |
| C NO_Slave_Module_16               |                 |             |          |               |             |      |                 |                  |  |
| C NO_Slave_Module_17               |                 |             |          |               |             |      |                 |                  |  |
| Y NO Flow Medde 18                 |                 |             |          |               |             |      |                 |                  |  |
| N NO_ABVE_NOUNE_10                 |                 |             |          |               |             |      |                 |                  |  |

参数设置 01 为滤波默认 10ms 可设置 10-500ms,参数设置 02 为输出保持设置,参数设置 03 为量程设置

|                                  | • • × / Device 🗃 E     | therCAT_Master    | AS_MD_1616N                 | MD1616N × | R. ASS    | DEC_DOBN        |           |  |  |
|----------------------------------|------------------------|-------------------|-----------------------------|-----------|-----------|-----------------|-----------|--|--|
|                                  | •     au               | ★ 添加 24           | 168 × 1684 - + 145 - + Mor  | ve Down   |           |                 |           |  |  |
| e (CODESYS Control Win V3 x64)   |                        | (T #21)           | 7                           | - min     | Arthul Ar | Barrett Dalak / | T (C )+47 |  |  |
| に運輸                              | 过程数据                   | 17 26912          | ア 茶51 石林 値 125              | CIS INTER | JHPLE X   | 和同類。因此打         | 1-17 注释   |  |  |
| Application                      | 麻动参数                   |                   |                             |           |           |                 |           |  |  |
| 1 库管理器                           |                        |                   |                             |           |           |                 |           |  |  |
| DLC_PRG (PRG)                    | HE                     | 从对象目示由讲择          | <b>4</b> 8                  |           |           |                 |           |  |  |
| - 28 任务配置                        | EtherCATI/O錄射          | 000000000000000   |                             |           |           |                 |           |  |  |
| BiterCAT_Task (IEC-Tasks)        | Phone ATTREATM         |                   |                             |           |           |                 |           |  |  |
| = 🕼 MainTask (IEC-Tasks)         | Control Control 23 St. | 索引:子索引            | 名称                          | 称志言       | 842 RK    |                 |           |  |  |
| d PLC_PRG                        | 状态                     | *- 15#1400:16#00  | TXPDO Mapping               |           |           |                 |           |  |  |
| therCAT_Master (EtherCAT Master) | 住臣                     | * 16#1401:16#00   | TXPDO Mapping               |           |           |                 |           |  |  |
| AMEC_MD1616N (AMEC_MD1616N)      | 1000                   | * 16#10:32:16#00  | SM output parameter         |           |           |                 |           |  |  |
| AS_MD_1616N (DI 16N / DO 16N)    |                        | * 16= JC 33:16=00 | Ser input parameter         |           |           |                 |           |  |  |
| Ass_dec_bden (bildec / bden)     |                        | 15-0001120-00     | Faranetes compleases        |           |           |                 |           |  |  |
| NO_slave_module                  |                        | 10+01             | Hald as Class as Cat        | NW 0      | 141 20+   | ,               |           |  |  |
| NO_SIAVE_MODULE_1                |                        | 16402             | Pour of clear of set        | Post 11   | DAT 16.0  | ,               |           |  |  |
| NO_Slave_Module_2                |                        | 16 49000 16 400   | Deservatives config films 1 | NW 0      | 200       | ,               |           |  |  |
| VO Save Module_3                 |                        | -16401            | Filter narameters           | PW 11     | NT 16#    |                 |           |  |  |
| K NO Shue Madda 5                |                        | 16#02             | Hold or Clear or Set        | RW U      | NT 16#    |                 |           |  |  |
| K NO Shue Matrie 6               |                        | 116#03            | Rance All                   | RW U      | NT 16#    | 1               |           |  |  |
| K NO Save Mattie 2               |                        |                   | Committee and a Close 2     |           |           |                 |           |  |  |
| K ND Save Mobile 8               |                        | 名称                |                             |           |           |                 |           |  |  |
| K ND Slave Module 9              |                        | 索引:16#            | • 位米                        | 度 8       |           | 4               | 議定        |  |  |
| K NO Slave Module 10             |                        | 子索引:16#           | · ◆ 值                       | 0         |           | 0               | 11:55     |  |  |
| K NO Slave Module 11             |                        | □富全湖间             |                             |           |           |                 | 41.41     |  |  |
| K NO_Slave_Module_12             | 1                      | C) Carton I       | 0.1.000                     |           |           |                 |           |  |  |
| K NO_Slave_Module_13             |                        |                   |                             |           |           |                 |           |  |  |
| K NO_Slave_Module_14             |                        |                   |                             |           |           |                 |           |  |  |
| K NO_Slave_Module_15             |                        |                   |                             |           |           |                 |           |  |  |
| K NO_Slave_Module_16             |                        |                   |                             |           |           |                 |           |  |  |
| K NO_Slave_Module_17             |                        |                   |                             |           |           |                 |           |  |  |
| K NO_Slave_Module_18             |                        |                   |                             |           |           |                 |           |  |  |
| K NO_Slave_Module_19             |                        |                   |                             |           |           |                 |           |  |  |
| K NO Slave Module 20             |                        |                   |                             |           |           |                 |           |  |  |

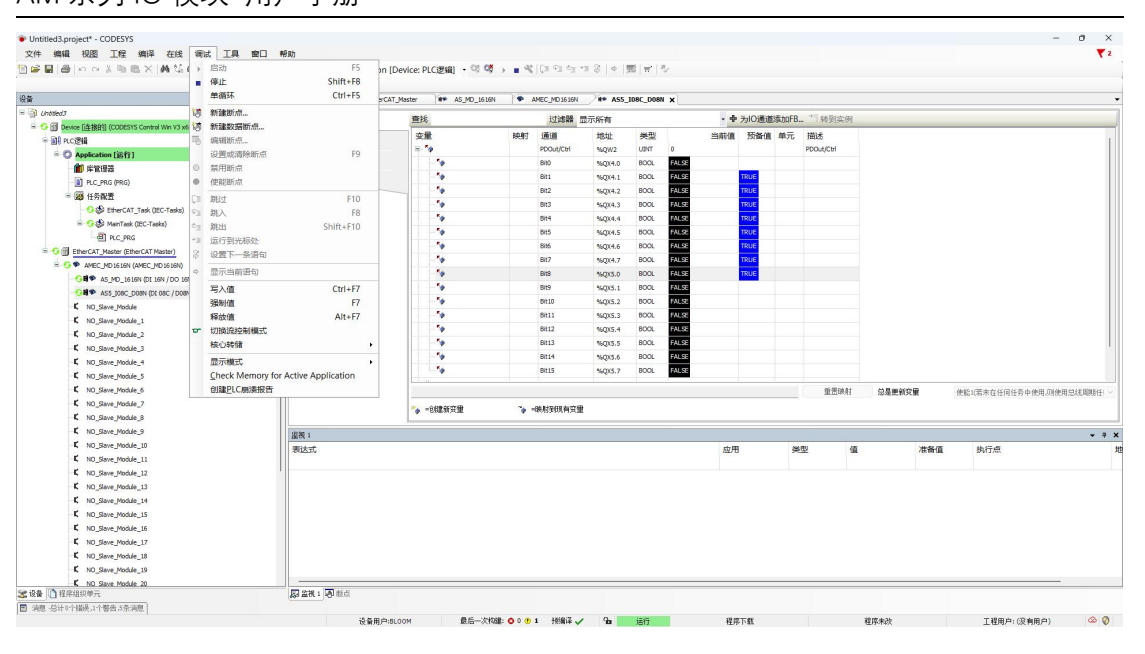